KaiJet USB Graphics Adapter Series User's Manual

|                                                                    | _ |
|--------------------------------------------------------------------|---|
| INTRODUCTION                                                       |   |
| USAGE                                                              |   |
| RESOLUTION TABLE7                                                  |   |
| DISPLAY MODES8                                                     |   |
| DISPLAY FUNCTIONS8                                                 |   |
| MULTIPLE ADPATER SUPPORT8                                          |   |
| WINDOWS VISTA / WINDOWS 710                                        |   |
| INSTALLATION10                                                     |   |
| VERIFY DEVICE DRIVER INSTALLATION17                                |   |
| UN-INSTALLATION19                                                  |   |
| WINDOWS XP / 2000                                                  |   |
| INSTALLATION                                                       |   |
| VERIFY DEVICE DRIVER27                                             |   |
| UN-INSTALLATION                                                    |   |
| FUNCTIONS INSTRUCTIONS : WINDOWS 2000/XP/VISTA (KJ ICON UTILITY)31 |   |
| DISPLAY ID                                                         |   |
| DISPLAY ROTATION                                                   |   |
| DISPLAY MODE                                                       |   |
| IDENTIFY MONITORS                                                  |   |
| MULTI-DISPLAY CONTROL PANEL                                        |   |
| FUNCTIONS INSTRUCTIONS : WINDOW 740                                |   |
| DISPLAY ID40                                                       |   |
| DISPLAY RESOLUTION41                                               |   |
| DISPLAY ORIENTATION42                                              |   |
| DISPLAY MODE43                                                     |   |
| IDENTIFY MONITORS47                                                |   |
| FREQUENCY ASKED QUESTIONS48                                        |   |
| TROUBLE SHOOTING                                                   |   |
| KNOWN ISSUES                                                       |   |
| GENERAL RECOMMENDATION50                                           |   |
| MEDIA PLAYBACK                                                     |   |
| OTHERS                                                             |   |
| REGULATORY COMPLIANCE                                              |   |

# USER'S MANUAL

#### INTRODUCTION

Thank you for purchasing the **KaiJet USB 2.0 Graphics Adapter**. The USB 2.0 graphics adapter enables you to connect one or multiple display devices (CRT/LCD monitor, projector) to your desktop or laptop PC. The connected display can act as mirrored or extended desktop of the main display on your PC.

The flexibility of the common USB 2.0 technology saves the need to open the computer or struggling with compatibility issues related to the VGA card.

#### REGISTER YOUR PRODUCT NOW! AND YOU WILL GET THE LATEST UPDATING INFORMATION. http://www.kaijet.com/eng

#### USAGE

#### Editor:

- Edit documentation on one screen and researching reference materials on the other- improvement in efficiency.

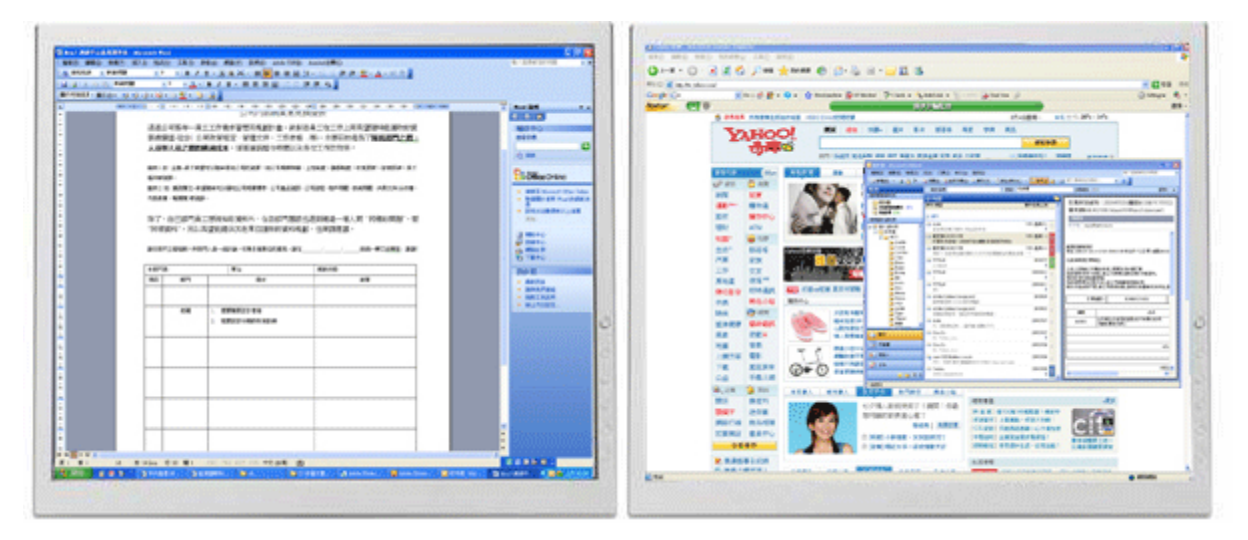

#### Presentation:

- During school / office presentation, you can apply it for the third display device.

#### Office:

- Dual display scenario, view large spreadsheets across 2 screens with display continuity. (For example: Excel document)

|          |              |                       |               |               | 1.0.2.000                                                                                                    |         |       | at 1 1 1 1 1           |         | 1 au            |          |                          |              |         |                                                                                                    |                                                                                                    |       |
|----------|--------------|-----------------------|---------------|---------------|----------------------------------------------------------------------------------------------------|---------|-------|------------------------|---------|-----------------|----------|--------------------------|--------------|---------|----------------------------------------------------------------------------------------------------|----------------------------------------------------------------------------------------------------|-------|
| 0.19     | Section Real | 3 5,49,5.00           | THE READ      |               |                                                                                                    |         |       |                        | _       | 10 M            |          |                          |              |         |                                                                                                    |                                                                                                    |       |
| d        |              | 4                     |               | 10202         |                                                                                                    |         |       |                        |         |                 |          |                          |              |         |                                                                                                    |                                                                                                    |       |
| 1.10     |              |                       | 1.1.100 8.000 | NAME ADDRESS. | OPR NAME                                                                                                    |         |       |                        |         |                 |          |                          |              |         |                                                                                                    |                                                                                                    |       |
| A        |              | C D                   | 8 7           | 0 8           | 1 1                                                                                                    | 8 1     |       | 0 8                    |         | 1 1 1           |          |                          |              | 44 48   | 41 45                                                                                                    | 48 48                                                                                                    | 40 40 |
|          |              |                       |               |               |                                                                                                    |         |       |                        |         |                 |          |                          |              |         |                                                                                                    |                                                                                                    |       |
|          |              |                       |               |               | Exercise .                                                                                                    | 1000    |       |                        |         |                 |          |                          |              |         |                                                                                                    | _                                                                                                    |       |
|          |              |                       | 2012          | 3410          | 14002                                                                                                    | 2012    | 9452  | 24112                  |         | 9012            | 5612     | 54502                    | 54012        | 34112   | 54010                                                                                                    | 54512                                                                                                    |       |
|          |              |                       | 2011          | 2010          | 2010                                                                                                    | 1001    | 2012  | 2000                   |         |                 | 5612     | 54512                    | 9612         | 5012    | 34502                                                                                                    | 54512                                                                                                    |       |
|          | - 10         |                       | 2011          | 14111         | Safety                                                                                                    | 1001    | 2011  | 1000                   |         | 9612            | 3452     | 545.0                    | 54542        | 3412    | MAG                                                                                                    | 14142                                                                                                    |       |
|          |              |                       | 902           | 9450          | Salis 2                                                                                                    | 9452    | 900   | 9450                   |         | MU              | MUL      | 1410                     | 14113        | MU      | MAG                                                                                                    | tetu:                                                                                                    |       |
|          |              |                       |               |               |                                                                                                    |         |       |                        |         |                 | 3454     | 54512                    | 9012         | Mil     | MAG                                                                                                    | 34512                                                                                                    |       |
|          | 100          |                       | 34512         | 543.0         | 54512                                                                                                    | 9612    | 34012 | 5410                   |         |                 |          |                          |              |         |                                                                                                    |                                                                                                    |       |
|          | - 10         |                       | 9452          | 9452          | 54542                                                                                                    | 9612    | 902   | 9612                   |         |                 | 3612     | 24512                    | 2012         | 3012    | and the second second se                                                                                                    | 54512                                                                                                    |       |
| LNEIN    |              | ARCE                  | 34042         | 3412          | 3424                                                                                                    | 10404   | 14112 | 34112                  |         | 9012            | 34512    | 54562                    | 9012         | 3612    | Sancy .                                                                                                    | 54542                                                                                                    |       |
|          |              |                       | 34012         | 543.0         | 54512                                                                                                    | 9612    | 9012  | 5452                   |         | - Mile          | Sec.     | Second Second            | SHOLD        | 100.00  | Marco I                                                                                                    | SHOLD                                                                                                    |       |
|          |              |                       | 9612          | 9450          | 54512                                                                                                    | 962     | 9012  | 54512                  |         | 9012            | 14112    | 14112                    | 14112        | 96.62   | Market Street                                                                                                    | 14111                                                                                                    |       |
|          |              |                       |               |               |                                                                                                    |         |       |                        |         |                 |          | 14102                    | 9042         |         | ALC: NOTE: NOTE: NOTE: NOTE: NOTE: NOTE: NOTE: NOT: NOT: NOT: NOT: NOT: NOT: NOT: NOT                                                                                                    |                                                                                                    |       |
|          | 1.040        |                       | 3012          | 563.0         | 54512                                                                                                    | 9612    | 3612  | 3450                   |         | 1000            | 1000     | 1000                     | 1000         | 1000    | and the second second s | 1000                                                                                                    |       |
|          |              |                       |               | M32           | 54512                                                                                                    | 962     |       | M02                    |         | 901             | 24012    | 94002                    | 9012         | 3612    | and the second second sec                                                                                                    | 54512                                                                                                    |       |
| INCR.    | - 10         | ARCR                  | 3612          | M10           | 34.04                                                                                                    | 9412    | 9612  | MIG                    |         | 9012            | 34512    | 54562                    | 9012         | 3612    | 2420                                                                                                    | 54562                                                                                                    |       |
|          | 88           |                       | 3012          | 3012          | 54512                                                                                                    | 9612    | 9012  | 3430                   |         | 96.64           | 34542    | 54562                    | 96542        | 34542   | Markey .                                                                                                    | 54542                                                                                                    |       |
|          |              |                       |               | 9012          | 54512                                                                                                    |         | 2012  | 902                    |         | 100 Miles       | 1000     | Sec.                     | 100 M 10     | 94762   | No. of Concession, Name                                                                                                    | 1414.1                                                                                                    |       |
|          | 100          |                       |               | 1000          | And of Control of Control of Cont | 1000    | -     | 1000                   |         |                 |          | 1000                     |              |         | and the second                                                                                                    |                                                                                                    |       |
|          | - 10         |                       |               | 345.0         | Della C                                                                                                    | 2012    | 2012  | 1000                   | - 20 1  | 1000            | 440.0    | 1000                     | and and      | 1000    | and the second second sec                                                                                                    | 100.0                                                                                                    |       |
| 10000    | - 88         |                       | 2012          | 34312         | 54562                                                                                                    | 2010    | 2012  | 2010                   |         |                 | 3612     | 9012                     | 9012         | 3012    | A COLORED IN COLORED INCOLORED IN COLORED IN COLORED INCOLORED IN COLORED IN COLORED INCOLORED INCOLO |                                                                                                    |       |
|          | - 88         |                       | 1000          | 14100         | Salaria.                                                                                                    | Table 1 | 10010 | 14111                  | - 621 1 | 2012            | 2011     | 54562                    | 9012         | 3632    | Sec. 1                                                                                                    | 54562                                                                                                    |       |
|          |              |                       | 100           | 1410          | tatio.                                                                                                    | 141.2   | M12   | 1411.0                 |         | Market Contract | and and  | Sector 1                 | Sec.         | 1000    | And a second                                                                                                    | Sector Sector                                                                                                    |       |
|          |              |                       |               |               |                                                                                                    |         |       |                        | - 1953  | 1000            | 1000     | and a second             | and a second | 1000    | and the second second se                                                                                                    | and a second                                                                                                    |       |
|          | 100.000      |                       | 3452          |               |                                                                                                    |         |       |                        |         |                 |          |                          |              |         | a second                                                                                                    |                                                                                                    |       |
|          | - 10         |                       | 9612          | 94502         | 54542                                                                                                    | 9612    | 9612  | 9452                   | 100     |                 |          |                          |              |         |                                                                                                    |                                                                                                    |       |
| LINER    | - 10         | ADCH                  | 14112         | MID           | 141(2)                                                                                                    | 14112   | 14112 | MUD                    | 100     | 950             | 9452     | 545.0                    | 950          | 1410    | 34000                                                                                                    | 54522                                                                                                    |       |
|          |              |                       | 3612          | 5612          | 54512                                                                                                    | 9612    | 9612  | 5450                   |         | 1412            | MM2      | Net-Ci                   | 14142        | MAG     | Artico                                                                                                    | tetu:                                                                                                    |       |
|          |              |                       | 9012          | 9452          | 54512                                                                                                    | 9612    | 962   | 94542                  | 1913    | Mark I          | March 1  | helici .                 | Terris I     | MAG     | Terrorite Control of Control of C | Tels:                                                                                                    |       |
|          |              |                       |               | 3012          | 14542                                                                                                    | 9612    | 9012  | M12                    |         | March 1         | Market I | Name of Street, or other | Taria 2      | March 1 | March 1                                                                                                    | Tailut                                                                                                    |       |
|          | 100          |                       | 3012          |               |                                                                                                    |         |       |                        |         | 14112           | 140.0    | Service .                | 14142        | Mill    | Same .                                                                                                    | and the second second se |       |
| Marrie . |              |                       | 302           | 3012          | 54512                                                                                                    | 962     | 9012  | 3012                   |         |                 |          |                          |              |         |                                                                                                    |                                                                                                    |       |
|          | -            | -                     | 4.0 × 2.0     |               |                                                                                                    |         |       |                        |         | 360             | 1450     | 545.0                    | 94512        | 1012    | Auto .                                                                                                    | 100                                                                                                    |       |
|          |              | And the second second |               |               |                                                                                                    |         |       | ACCURATE AND           |         |                 | 14       |                          |              |         |                                                                                                    |                                                                                                    |       |
| 100.00   | 1000         |                       | 1.00          | 1.000         | 1.000                                                                                                    | 1.00    | 1000  |                        |         |                 |          |                          |              |         |                                                                                                    |                                                                                                    |       |
|          |              |                       | 1 <b>9</b>    |               |                                                                                                    |         |       | and provide the second |         |                 |          |                          |              |         |                                                                                                    |                                                                                                    |       |

- Independent using desk space and doing multi-job at the same timeimprovement in efficiency.

|                                                                                                    |                                                                                                    | And and a state of the state of the state of | C Rate should                                                                                                    | Annes Barry Trees Annes 1                                                                                                    |                                                                                                    |
|----------------------------------------------------------------------------------------------------|----------------------------------------------------------------------------------------------------|----------------------------------------------------------------------------------------------------|----------------------------------------------------------------------------------------------------|----------------------------------------------------------------------------------------------------|----------------------------------------------------------------------------------------------------|
| CARD CONTRACTOR                                                                                                    | <ul> <li>Imagent UNIX 2.4 specification with the lipsed Adribbys and<br/>Full Speel (2) departmenting size.</li> </ul>                                                                                                    |                                                                                                    | ere                                                                                                    | 100400                                                                                                    | A CONTRACTOR OF A CONTRACTOR OF A CONTRACTOR O |
| Se Dealer Lead The                                                                                                    | LAN Report LAN quel in Village or the Network.                                                                                                    |                                                                                                    | 5 stat continues                                                                                                    | 1011-000                                                                                                    | · Constant and a second second                                                                                                    |
| A COLORADO AND A COLORADO AND A COLO | <ul> <li>Let all and the second second s</li></ul> |                                                                                                    | YAHOO!                                                                                                    |                                                                                                    | a set by set of                                                                                                    |
|                                                                                                    | <ul> <li>Ande: Compliant with USB Andro Device Class</li> </ul>                                                                                                    |                                                                                                    | <del></del>                                                                                                    | THE REAL PROPERTY AND ADDRESS OF A DECK                                                                                                    |                                                                                                    |
|                                                                                                    | <ul> <li>Vice: Testile a constraint in an este monite via UNR.</li> </ul>                                                                                                    |                                                                                                    |                                                                                                    |                                                                                                    |                                                                                                    |
|                                                                                                    |                                                                                                    |                                                                                                    | and any statements                                                                                                    |                                                                                                    | Charles and an and an                                                                                                    |
|                                                                                                    | <ul> <li>Report V10A/D8-01 committee</li> </ul>                                                                                                    |                                                                                                    |                                                                                                    | A DATE OF THE OWNER THE                                                                                                    | and the second                                                                                                    |
|                                                                                                    | <ul> <li>Primary</li> </ul>                                                                                                    |                                                                                                    | A                                                                                                    | BALL BELLE CONTENT IN CONTENT                                                                                                    | and the second second s |
|                                                                                                    | <ul> <li>Ecolori</li> </ul>                                                                                                    |                                                                                                    |                                                                                                    |                                                                                                    | A CONTRACTOR                                                                                                    |
|                                                                                                    | <ul> <li>Topori Enclutore</li> </ul>                                                                                                    |                                                                                                    | CONTRACTOR AND ADDRESS OF TAXABLE PARTY.                                                                                                    | Contract of the local division of the local division of the local  | and the state of the state of t |
|                                                                                                    | + 1285-0024 14840                                                                                                    |                                                                                                    | And And Address of the Andress of the Andress of th | a broast little                                                                                                    | And the second second                                                                                                    |
|                                                                                                    | * 1200-Yes 12000                                                                                                    |                                                                                                    | and the second second s | COLUMN TWO IS NOT                                                                                                    | AND DESCRIPTION OF A DESCRIPTION OF A DE |
|                                                                                                    | of \$100x708 \$200x-                                                                                                    |                                                                                                    | -19.02                                                                                                    | trange in second                                                                                                    | -                                                                                                    |
|                                                                                                    | · BOARD ADDA                                                                                                    |                                                                                                    | The Party Concerning of the                                                                                                    |                                                                                                    | A 100 MIC                                                                                                    |
|                                                                                                    | · BAURD: Compatibility Line By Briddl part-                                                                                                    |                                                                                                    | The second second                                                                                                    | States and a state of the state of the state | -                                                                                                    |
|                                                                                                    | (2) Males (2) MON-14-                                                                                                    | 0                                                                                                    | 100 C 100                                                                                                    |                                                                                                    | 094-00                                                                                                    |
|                                                                                                    | (2) Dighel researce 14) Label value                                                                                                    |                                                                                                    |                                                                                                    | STATUTE A CONTRACT                                                                                                    | 44                                                                                                    |
|                                                                                                    | (7) depinds coulde (2) Tables                                                                                                    | 25                                                                                                    | and the second                                                                                                    | and the second second s | AND DESCRIPTION OF THE OWNER                                                                                                    |
|                                                                                                    | 04/Poe-04/Pagespie Yelbalise                                                                                                    |                                                                                                    | and a star balance and a                                                                                                    |                                                                                                    | is establish parts                                                                                                    |
|                                                                                                    | (31) PuintEA PointY - (32) Income Research                                                                                                    | 81 11                                                                                                    | The second second                                                                                                    | and the local division of the local division of the local division | Anteriore anterior                                                                                                    |
|                                                                                                    | mand the strategies and Part & Part.                                                                                                    |                                                                                                    | The second state of the second                                                                                                    |                                                                                                    |                                                                                                    |
|                                                                                                    | <ul> <li>Compliant with EPICL USICS and USICS specifications.</li> </ul>                                                                                                    | 23 13                                                                                                    | and state                                                                                                    | ATT                                                                                                    | A DAVIDS AND DECKED                                                                                                    |
|                                                                                                    | <ul> <li>Vasievi 200 NP cargielite.</li> </ul>                                                                                                    |                                                                                                    | And Descention in the local day                                                                                                    |                                                                                                    | And Company Of Street                                                                                                    |
| CONTRACT IN CONTRACT                                                                                                    |                                                                                                    | - 10 10                                                                                                    | A R R R R R R R R R R R R R R R R R R R                                                                                                    |                                                                                                    | a Deale of the Party of the                                                                                                    |
| and the second second                                                                                                    |                                                                                                    |                                                                                                    | -                                                                                                    |                                                                                                    |                                                                                                    |
| and the second second se                                                                                                    |                                                                                                    |                                                                                                    |                                                                                                    |                                                                                                    |                                                                                                    |

- Reading email and open mail enclose attachment

| 41.04                                                                                                    | 1 89-118-08       | 2444.07                                                                                                    | 88- 4 | LINE GAMME LINE ALL & F & ALL | Kannad G.a.    |
|----------------------------------------------------------------------------------------------------|-------------------|----------------------------------------------------------------------------------------------------|-------|-------------------------------|----------------|
| N A REAL<br>SPACE                                                                                                    | 4403.8            | 1.88.89274800188-391498<br>1.88.899980 (sector/tector.co.co)                                                                                                    |       | ETE / REDER (monorched own)   | Biol 2040 (21) |
| <ul> <li>A sector of the sector of the s</li></ul> | PP & PPPPPPPPPPPP | Internet         Internet           Image         Image           Image         Image           I |       |                               |                |

#### **Graphics workstation:**

- Design and check reference material at the same time.

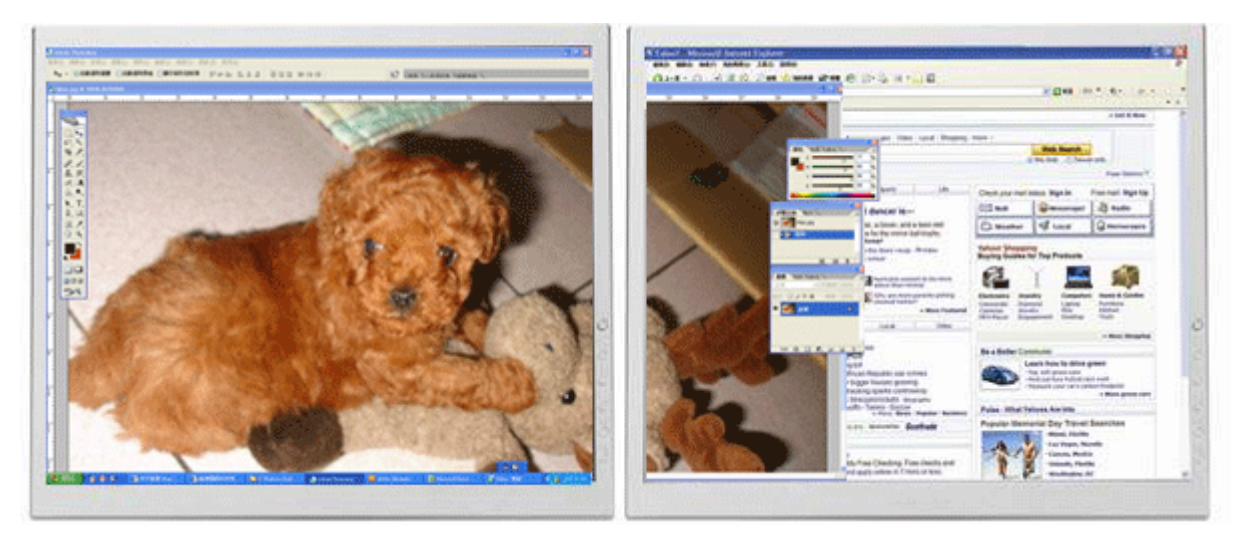

#### Entertainment:

- Watch TV/ Movie and searching program preview at the same time.

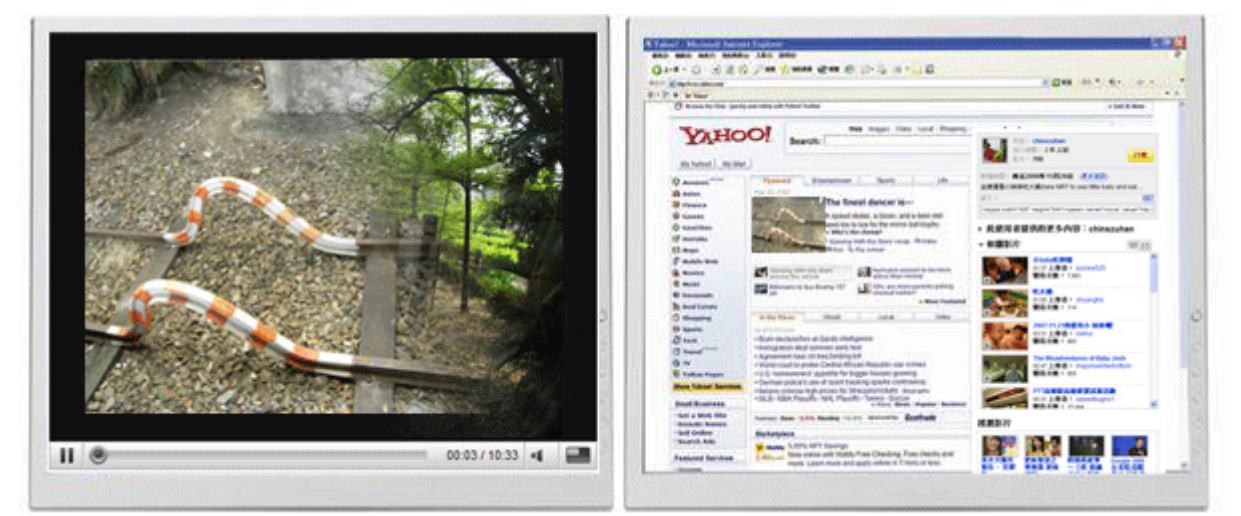

- Playing on-line game on one screen with the strategy guide on the other screen.

| Amulet                    | 15823   | 0.6 |     |     | 1 de la             |       | 1 and      | and the  | Cierce.            | 4    |
|---------------------------|---------|-----|-----|-----|---------------------|-------|------------|----------|--------------------|------|
| Base Necklace of Mercanti | le 661  | 0.3 |     |     | Constant            |       |            | -        |                    | 100  |
| Boots of the Swift Mercha | nt3724  | 3   | 4   | 125 | AL PLAN             |       |            | 11       |                    |      |
| Cuirass of the Ranger     | 2225    | 13  | :10 | 125 | iter st             |       |            |          | W.                 |      |
| Dark Leather Hood         | 240     | 1   | 2   | 125 |                     | E M   |            | MUS      |                    | l    |
| Dondoran's Juggernaut     | 6500    | 40  | 15  | 125 |                     | ( and | 155        |          |                    | 100  |
| Gauntiets of Gluttony     | 4900    | 9   | 5   | 125 | 1 Ball-1Ba          |       | 3-0A       |          | X                  | g    |
| Greaves of Well-Being     | 2528    | 6   | 5   | 125 | Cindense            |       | 11 2       |          | No.                |      |
| Helm of the Deep Delver   | 4750    | 8   | 5   | 125 | 1                   | n.    |            |          |                    |      |
| Imperial Breeches         | 4457    | 2   |     |     | Anterny             |       |            | 7 8      |                    | a    |
| Jewel of the Rumare       | 2584    | 1   |     |     |                     |       |            |          | 14                 |      |
| Large Black Cape          | 60      | 3   |     |     | 1.44                |       | A. I       |          | - Jee              | 200  |
| Masque of Clavicus Vile   | 3555    | 15  | 8   | 125 | Contraction of the  | 1     |            | 1        |                    |      |
| Merchant's Cuirass        | 878     | 9   | 9   | 125 | A                   |       | A          |          | States.            | 1000 |
| Ring of Choice            | 0       | 0   |     |     | 199.03              | 19 A  | Low        | 15 38    | 1                  |      |
| 1214/2400 35              | - Lines | 02  | 552 | 47  | State of the second |       | in and the | are sold | Contraction of the | R.   |

| Mito //www.atols cont/dames/                                                                                                    | bhionianae Mn                                                                                                    |                                                                                                    |        |
|----------------------------------------------------------------------------------------------------|----------------------------------------------------------------------------------------------------|----------------------------------------------------------------------------------------------------|--------|
|                                                                                                    | T. BURLA                                                                                                    |                                                                                                    |        |
| Coogle C.                                                                                                    | 1                                                                                                    |                                                                                                    |        |
| 😧 🔅 🗖 The Elder Scrols                                                                                                    |                                                                                                    | 9.0                                                                                                    |        |
|                                                                                                    |                                                                                                    |                                                                                                    |        |
|                                                                                                    | and the second second s |                                                                                                    |        |
|                                                                                                    | The second second second second                                                                                                    |                                                                                                    |        |
|                                                                                                    | a current state                                                                                                    | the state of the state                                                                                                    | 1      |
|                                                                                                    | A CARLON AND                                                                                                    |                                                                                                    |        |
|                                                                                                    |                                                                                                    | War have been                                                                                                    |        |
| Too Address                                                                                                    |                                                                                                    | MARCHINE MARCHINES                                                                                                    |        |
|                                                                                                    |                                                                                                    |                                                                                                    |        |
| E CARLON AND AND AND AND AND AND AND AND AND AN                                                                                                    |                                                                                                    |                                                                                                    |        |
|                                                                                                    | The second second secon |                                                                                                    |        |
| 100010300-0                                                                                                    | Air PC and Future Cenera                                                                                                    | east Consoley                                                                                                    |        |
| 1910                                                                                                    | (Rackville, MD) October 22, 2004                                                                                                    | Bethasda Schworks LLC. #                                                                                                    |        |
|                                                                                                    | Colorent is forwardly in development his                                                                                                    | FC and falore presentan                                                                                                    |        |
|                                                                                                    | forward in role-playing with its combinat<br>and cutting-stige graphics. Oblivion is the                                                                                                    | on of freehows pamestay                                                                                                    |        |
| LAURE AL                                                                                                    | Amend 2002 RHO and Game of the Year                                                                                                    | Ider Borelle III: Monteword®. In Television Contemport                                                                                                    |        |
| 200                                                                                                    | Your starting the project has users and                                                                                                    | that they have been by                                                                                                    |        |
| 1.0%                                                                                                    | (i) greate the purifessential RPG of the next<br>Moward, evecutive producer of The Eder                                                                                                    | forsaration," said Todd<br>Scrolath series, "We housed                                                                                                    |        |
| CULAT.                                                                                                    | Bock at what we had done with the series what the Adure of video pames could be.                                                                                                    | a, and then looked ahead to Coder The Elder Surgits                                                                                                    |        |
| HS CHE                                                                                                    | In beauing with the Educ Scrule traditor                                                                                                    | a size of anil have the Contract Store.                                                                                                    |        |
| Chester 1                                                                                                    | D aptor to expensive the main puest at the                                                                                                    | ver part pace, and there will foremula and black term                                                                                                    |        |
| SALAS                                                                                                    | the maper pulde, and each contains its own                                                                                                    | complete ployling and the                                                                                                    |        |
| 10000                                                                                                    | A share to run to the head of the factor                                                                                                    | The Report                                                                                                    |        |
| 29/272                                                                                                    | Howard commented, "Our games have a<br>depth and variety in creating any kind of                                                                                                    | Character you want and                                                                                                    |        |
| 1 STATES                                                                                                    | and re taking the idea of a unlish fartant                                                                                                    | world as far as 2 will go.                                                                                                    |        |
| PRIME/X                                                                                                    | Column features a proundirection rest                                                                                                    | Al notion, called Radiant AL                                                                                                    |        |
| 3. S. 7. 283                                                                                                    | and doubt aver the start of the start of the | Code: The Bldg: to make there to Code: The Bldg: Content The Bldg: Content to Code: The Bldg: Content to Code: The Bldg: Content to Content to Code: The Bldg: Content to Code: The Bldg: Content to Code: The Bldg: Content to Code: The Bldg: Content to Code: The Bldg: Content to Code: The Bldg: Content to Code: The Bldg: Content to Code: The Bldg: Code: The Bldg: Code: The Bldg: Code: The Bldg: Code: The Bldg: Code: The Bldg: Code: The Bldg: Code: The Bldg: Code: The Bldg: Code: The Bldg: Code: The Bldg: Code: The Bldg: Code: The Bldg: Code: The Bldg: Code: The Bldg: Code: The Bldg: |        |
| CONTRACTOR OF THE OWNER OF THE OWNER OF | the set of the table to be the tot and a first the set                                                                                                    | The of states as to phone at 1 minutes of the state of the                                                                                                    | B 1000 |

#### Stock Marketers:

- Simultaneously monitor multiple stock markets and market news.

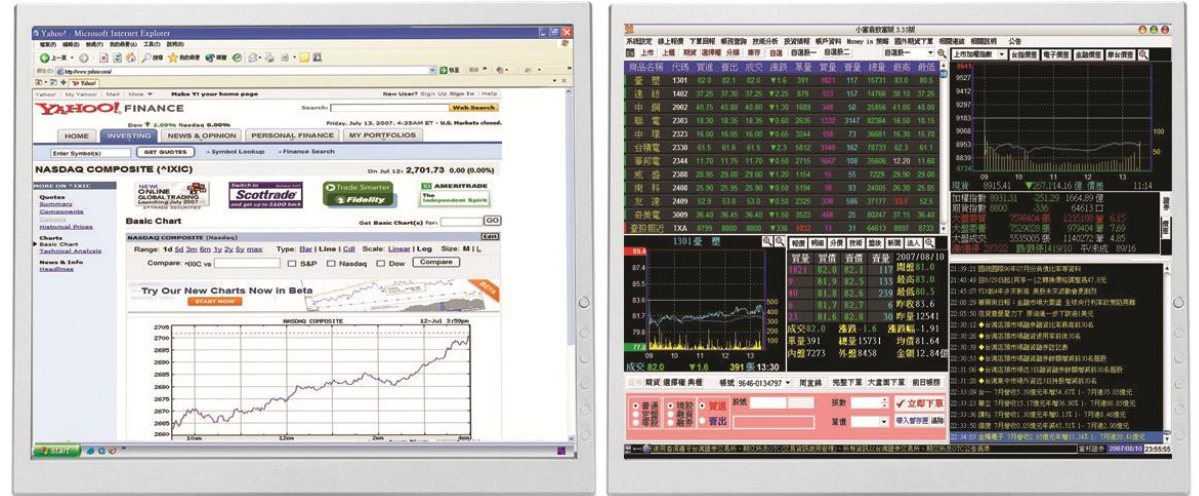

#### **Coding Programmer:**

- Allow effective code programming- great companion for software programmers

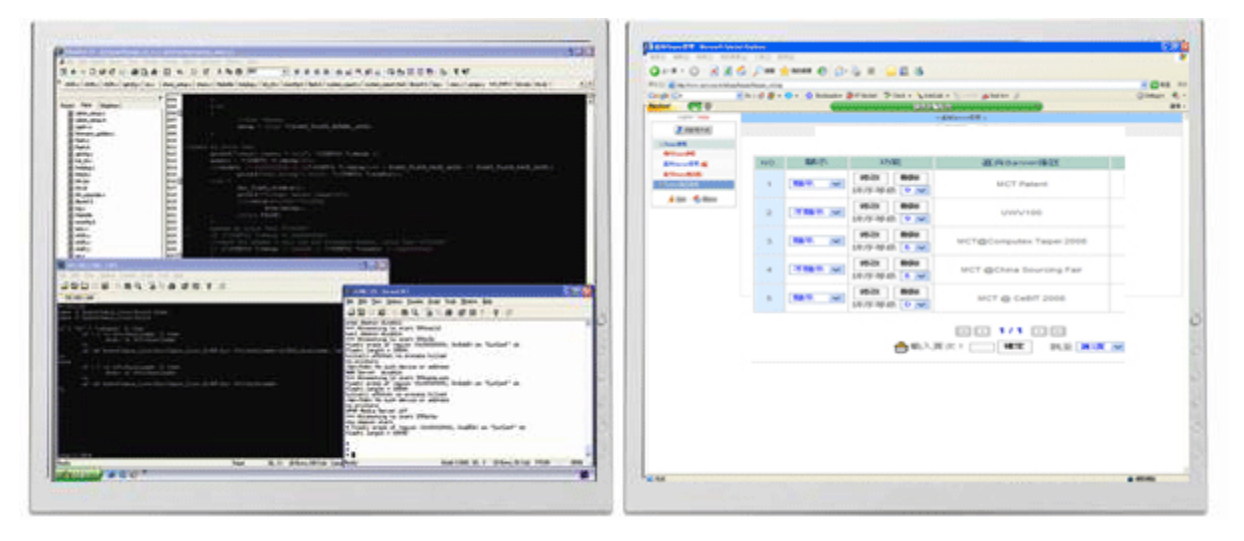

To know more application of USB graphics adapter, please visit our website. <u>http://www.kaijet.com/eng</u>

#### PACKAGE CONTENTS

- USB 2.0 Graphics Adapter
- Driver/ User Manual CD
- Quick Installation Guide
- Warranty Card

# **RESOLUTION TABLE**

The different resolution will be supported by the display connector of USB Graphics adapters you purchased.

| Aspect<br>Ratio | Resolution | Refresh<br>Rate<br>Frequency | USB -VGA     | USB-DVI      | USB -HDMI    |
|-----------------|------------|------------------------------|--------------|--------------|--------------|
| 4:3             | 1600x1200  | 60Hz                         | 16bit, 32bit | Х            | Х            |
| 16:10           | 1680x1050  | 60Hz                         | 16bit, 32bit | 16bit, 32bit | 16bit, 32bit |
| 16:10           | 1440x900   | 60Hz                         | 16bit, 32bit | 16bit, 32bit | 16bit, 32bit |
| 4:3             | 1400x1050  | 60Hz                         | 16bit, 32bit | 16bit, 32bit | 16bit, 32bit |
| 16:9            | 1360x768   | 60Hz                         | 16bit, 32bit | 16bit, 32bit | 16bit, 32bit |
| 5:4             | 1280x1024  | 60Hz                         | 16bit, 32bit | 16bit, 32bit | 16bit, 32bit |
| 4:3             | 1280x960   | 60Hz                         | 16bit, 32bit | 16bit, 32bit | 16bit, 32bit |
| 16:10           | 1280x800   | 60Hz                         | 16bit, 32bit | 16bit, 32bit | 16bit, 32bit |
| 15:9            | 1280x768   | 60Hz                         | 16bit, 32bit | 16bit, 32bit | 16bit, 32bit |
| 16:9            | 1280x720   | 60Hz                         | 16bit, 32bit | 16bit, 32bit | 16bit, 32bit |
| 4:3             | 1152x864   | 60Hz                         | 16bit, 32bit | 16bit, 32bit | 16bit, 32bit |
| 4:3             | 1024x768   | 60Hz,75Hz                    | 16bit, 32bit | 16bit, 32bit | 16bit, 32bit |
| 4:3             | 800x600    | 60Hz,75Hz                    | 16bit, 32bit | 16bit, 32bit | 16bit, 32bit |

# DISPLAY MODES

- 1. Primary Display
- 2. Extended Display
- 3. Mirror Display

# **DISPLAY FUNCTIONS**

- 1. Display Rotation
- 2. Identify Monitor
- 3. Multiple Display Control Panel

# **MULTIPLE ADPATER SUPPORT**

Support up to 6 adapters attached simultaneously in Windows.

# **OPERATING SYSTEM (\*Server OS not included)**

Windows 2000 SP4 Windows XP SP3 (32 bits) / SP2 (64 bits) Windows Vista SP1 (32 / 64bits) Window 7

#### **MINIMUM SYSTEM REQUIREMENTS**

| QTY | 1 Dongle                                                                                  | 2~3 Dongles                           | 4~6 Dongles                               |  |  |  |  |
|-----|-------------------------------------------------------------------------------------------|---------------------------------------|-------------------------------------------|--|--|--|--|
| CPU | Intel / AMD single<br>core1.5 or above                                                    | Intel / AMD single core 2.4G or above | Intel / AMD Dual<br>core 2.0G or<br>above |  |  |  |  |
| RAM | 512MB or above                                                                            | 1GB or above                          | 2GB or above                              |  |  |  |  |
| USB | Independent power supply was required when using the USB HUB to connect multiple dongles. |                                       |                                           |  |  |  |  |
|     | Recommend to use Ka                                                                       | aiJet product: 7-port H               | UB                                        |  |  |  |  |
|     |                                                                                           |                                       |                                           |  |  |  |  |

To know more application of USB graphics adapter, please visit our website. <u>http://www.kaijet.com/eng</u>

### **USB 2.0 GRAPHICS ADAPTER INSTALLATION**

# **BEFORE YOU START**

- \*Please run the setup program as an administrator to avoid error situation.
- \*DO NOT insert the USB graphics adapter into USB port before the driver was installed completely.
- \*Don't insert two USB graphics adapters into USB port at the same time.
- Independent power supply was required for USB HUB, when multiple dongles were connected to the USB HUB.
- \*Please uninstall the previous driver before you install a newer one.
- **%**The screen of display device will flash during the installation. ∎

### WINDOWS VISTA / WINDOWS 7

#### INSTALLATION

After computer is ready to use, please insert the Driver CD into the optical disk drive, the setup program should be launched automatically. If Autorun does not begin, please go to "Computer", click on your optical disk drive, and manually run the setup CD.

\*Before executing the installation program, please do not plug USB Graphics adapter from your PC or Notebook.

1. Install Shield Wizard launched, click Next> to continue

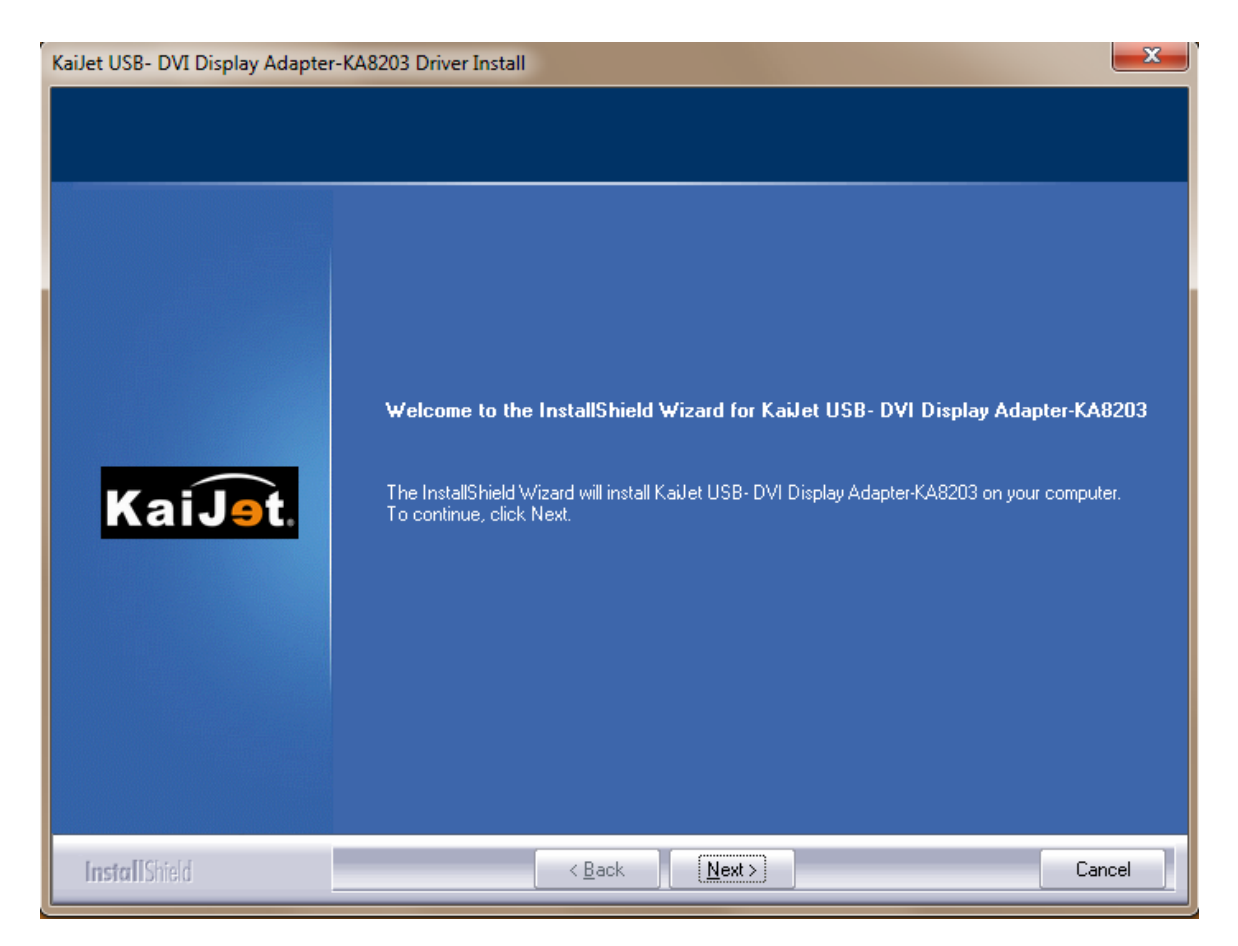

2. Please read the license agreement and check "I accept the terms of the license agreement", click Next > to accept it and continue.

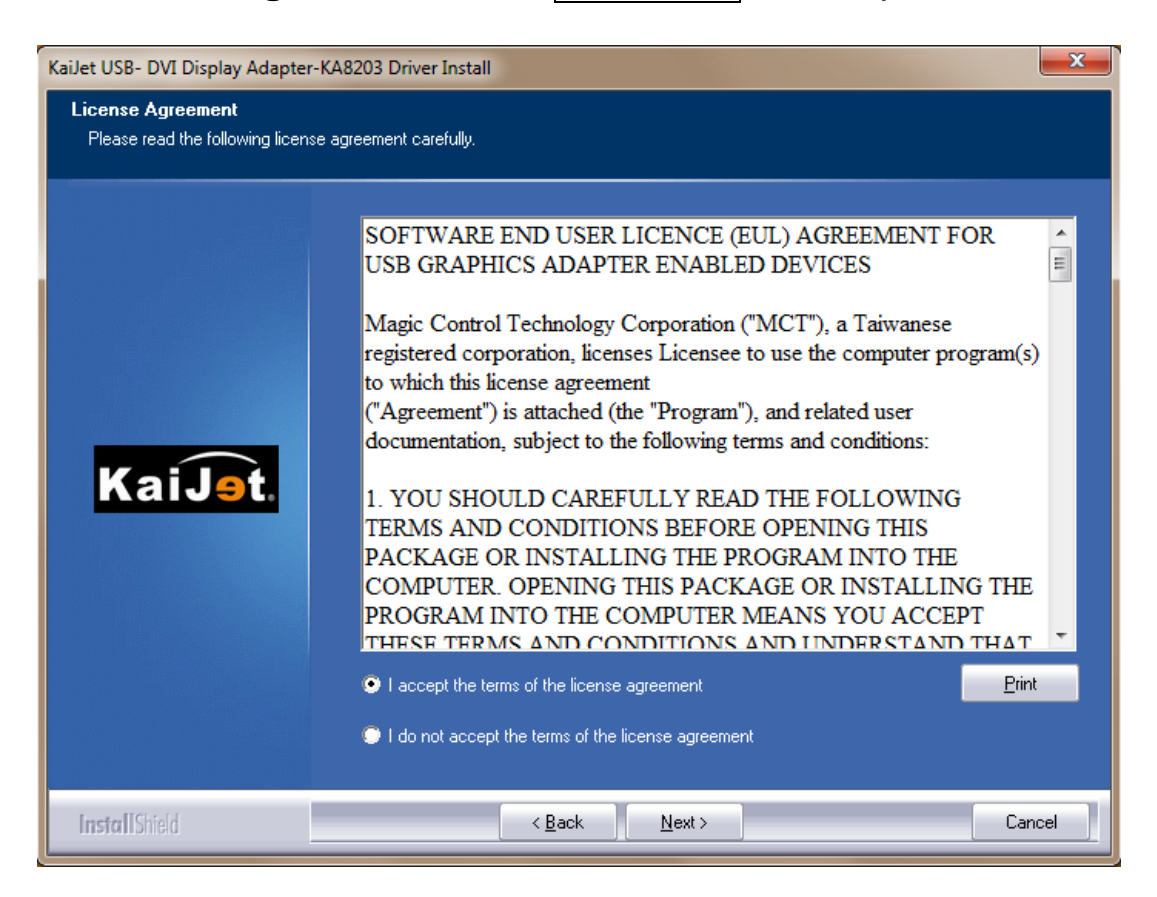

#### 3. Driver install proceeding.....

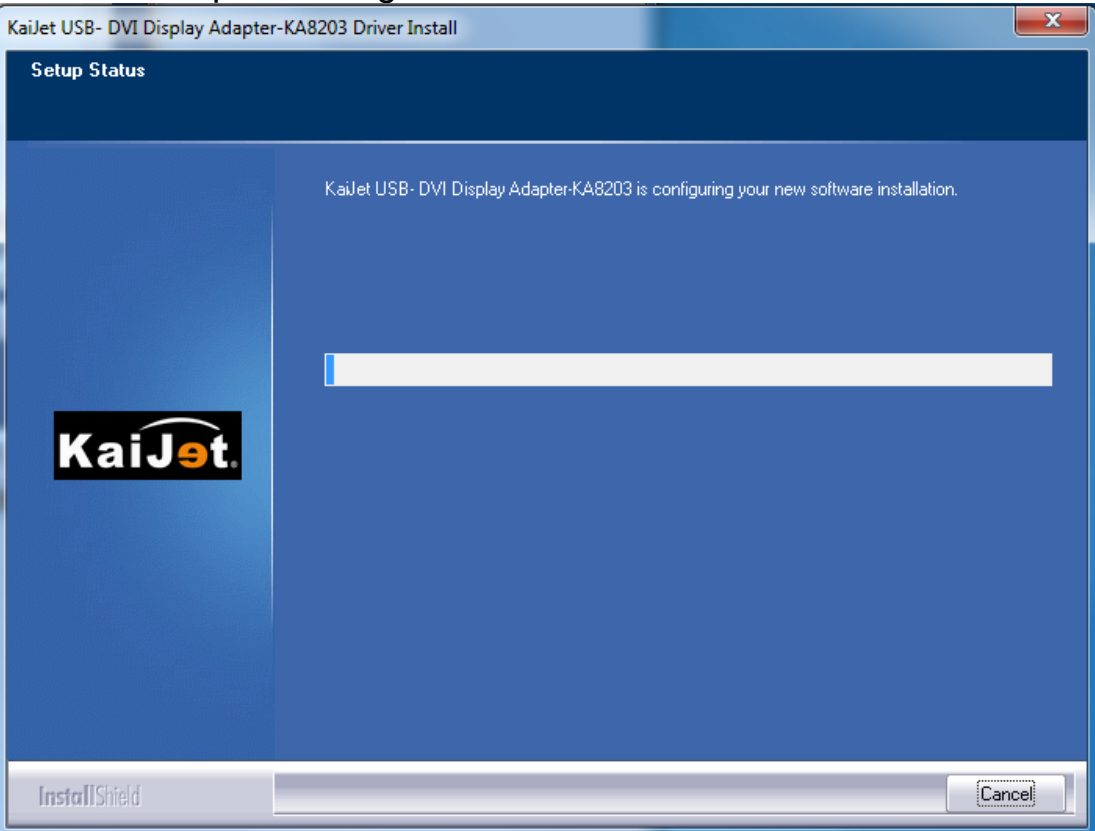

4. Check "Install this driver software anyway" when the dialogue box below pop-up, and click Install to continue.

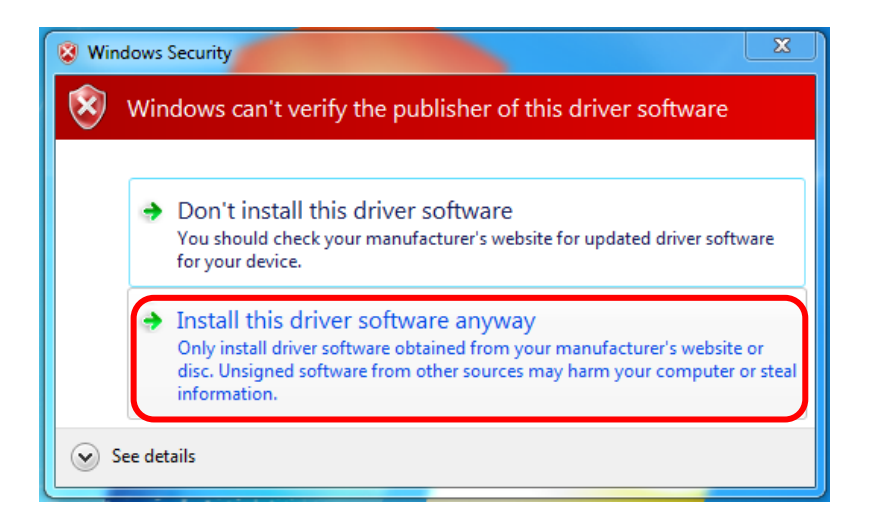

5. Install Shield Wizard complete, select "Yes, I want to restart my computer now." and click Finish to restart, or select "No, I will restart my computer later."

| KaiJet USB- DVI Display Adapte | r-KA8203 Driver Install                                                                                                    |
|--------------------------------|----------------------------------------------------------------------------------------------------|
| Kaijet USB- DVI Display Adapte | <ul> <li>-KA8203 Driver Install</li> <li>InstallShield Wizard Complete</li> <li>The InstallShield Wizard has successfully installed KaiJet USB- DVI Display Adapter-KA8203. Before you can use the program, you must restart your computer.</li> <li>Yes, I want to restart my computer now.</li> <li>No, I will restart my computer later.</li> <li>Remove any disks from their drives, and then click Finish to complete setup.</li> </ul> |
| InstallShield                  | < Back Finish Cancel                                                                                                    |

6. Insert the Insert the USB graphics adapter into an USB 2.0 port after computer restarted, the "**Installing device driver software**" message will pop-up.

Please DO NOT insert the USB connector upside down, or the hardware may be damaged.

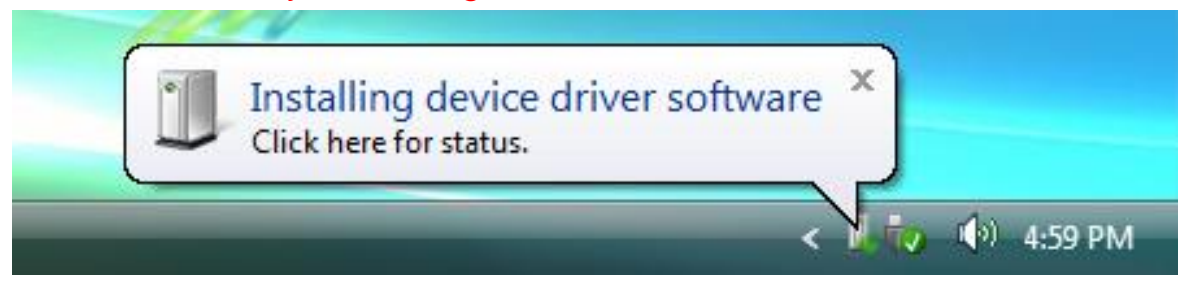

Driver software was installed successfully when the message below shown, if you're not going to install more USB graphics adapter, please restart your PC.

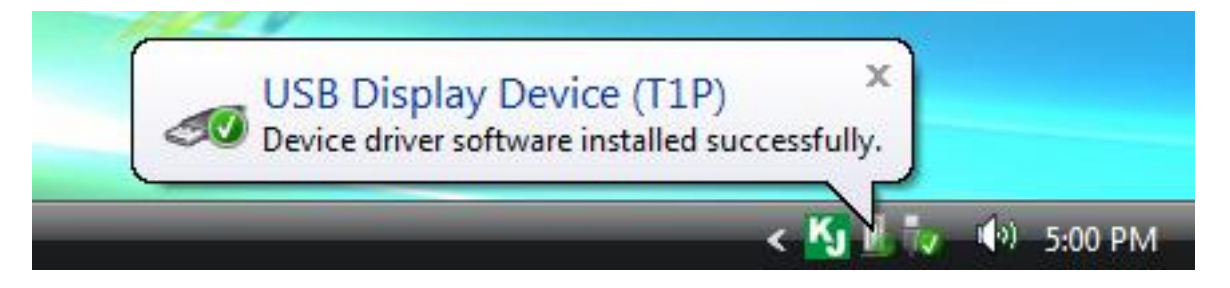

℁If you're going to install the 2<sup>nd</sup> or more USB graphics adapters, please skip restart, and follow the next steps below.

7. Insert the next USB graphics adapter into USB 2.0 port, if you check "Install this driver software anyway." at step 4, the system will automatically starting install procedure and the prompt message below will pop-up at task bar.

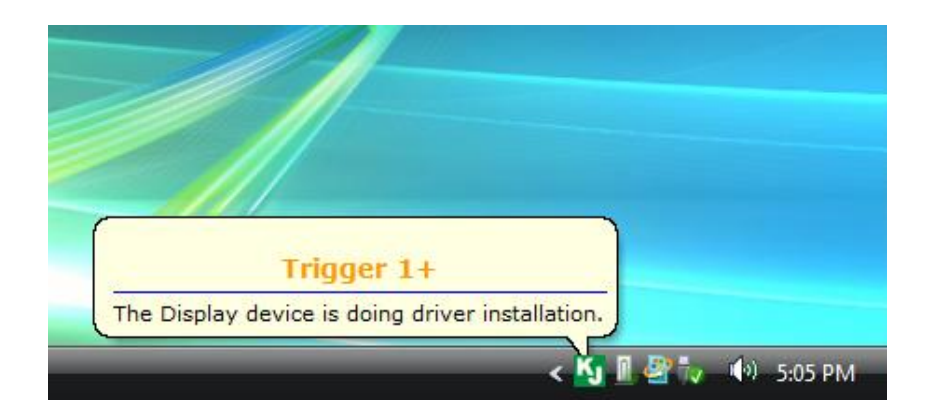

The 2<sup>nd</sup> prompt message changes after screen blinking.

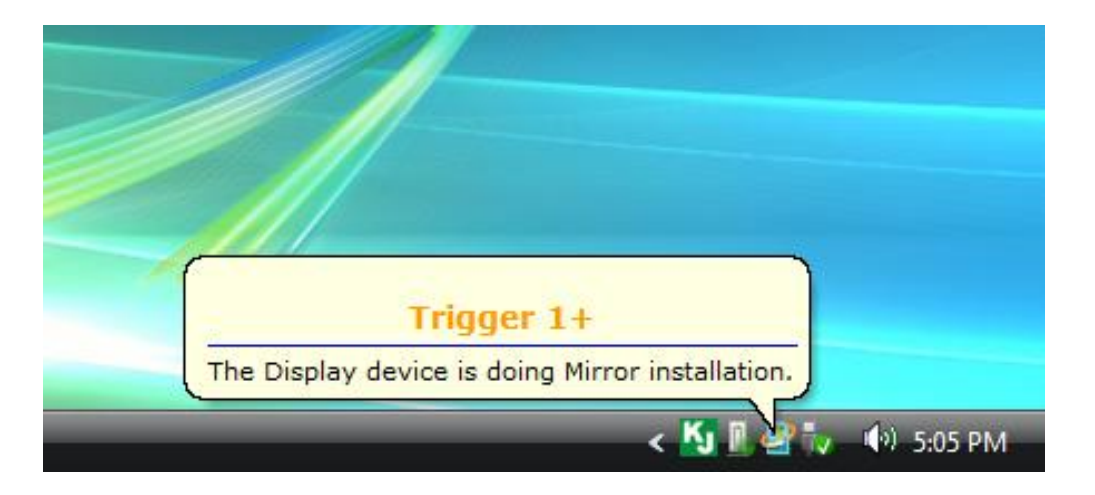

The driver was installed, if you're going to install more USB graphics adapter, please repeat step 7. Or, please restart your PC.

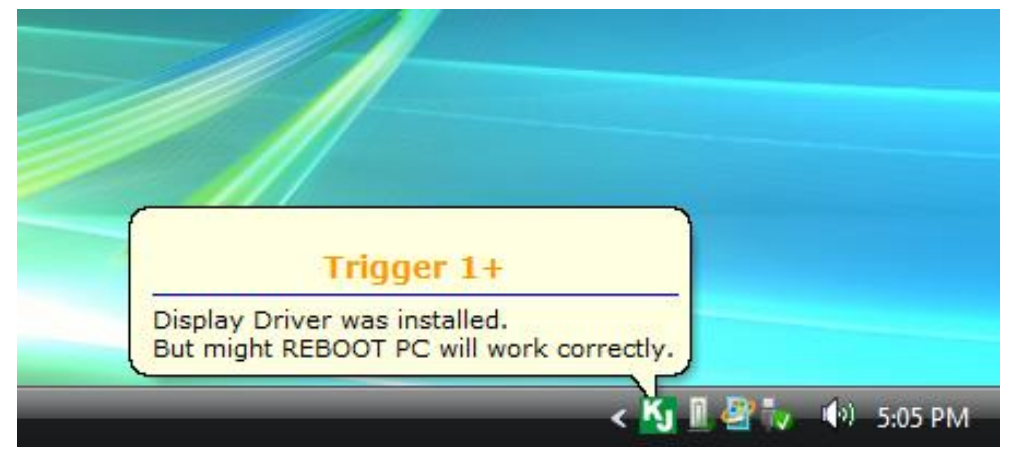

When the prompt message below pop-up, please remember to restart your PC after all the USB graphics adapter was installed.

# X The functions of USB graphics adapter will be activated after the computer restarted.

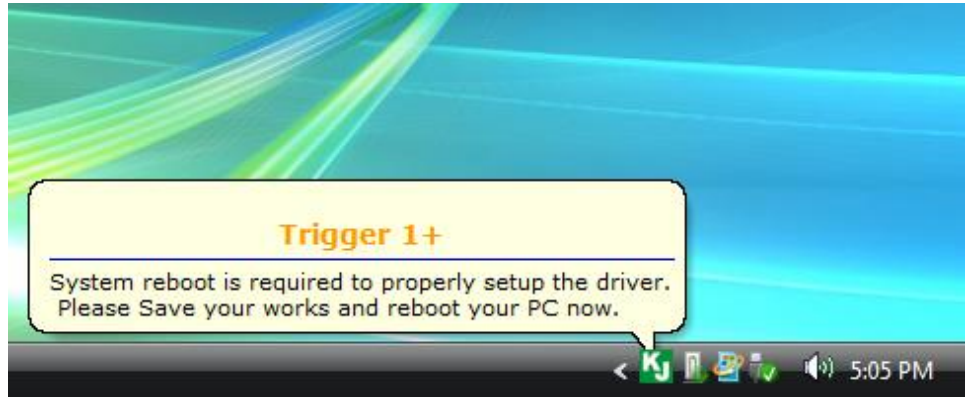

8. While the computer restarting, please connect external display device to the connector of USB graphics adapter and switch its power on. You would see the extended display on the external display device. If not, please check the display device and confirm the driver installed correctly or not.

You can modify the corresponsive position of each extend display via

display settings. Go to "START" → "Control Panel" →

"Appearance and Personalization" → "Adjust screen resolution"

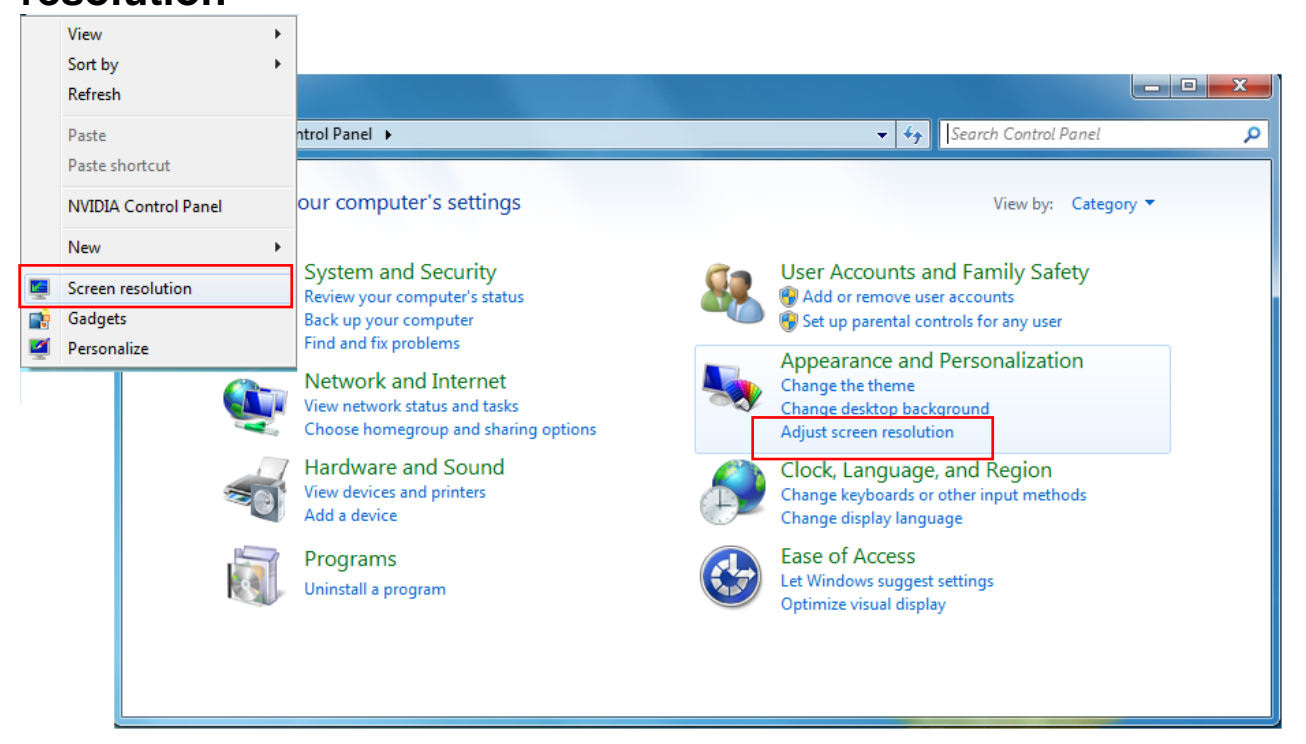

# \*or Right click on the desktop and go to Screen Resolution"

When the Screen Resolution Windows pop out, you can Identify each monitor's number by click "Identify" and also can drag the Monitor to the location you want.

| Appearance and Person                                         | ionalization   Display   Screen Resolut                                                               | ion 👻 😽 | Search Control Panel | ٩ |
|---------------------------------------------------------------|----------------------------------------------------------------------------------------------------|---------|----------------------|---|
| Change the ap                                                 | opearance of your displays                                                                            |         | Detect<br>Identify   |   |
| Display:<br>Resolution:<br>Orientation:<br>Multiple displays: | 2. Generic Non-PnP Monitor  1. BenQ G2400W 2. Generic Non-PnP Monitor Landscape Extend these displays |         |                      |   |
| Make this my n                                                | nain display                                                                                          |         | Advanced settings    |   |
| Make text and oth<br>What display setti                       | er items larger or smaller<br>ngs should I choose?                                                    |         |                      |   |
|                                                               |                                                                                                    | OK      | Cancel Apply         |   |

For more help, including FAQ and trouble shooting, please refer appendix or visit our website. <u>http://www.kaijet.com/eng</u>

#### VERIFY DEVICE DRIVER INSTALLATION

The following procedure helps you to verify the driver installation status of USB graphics adapter

Please right Click "**My Computer**", "**Manager**" → "**Device Manager**" click "+" sign of "**Universal Serial Bus controllers**"

When <u>Single USB Graphics Adapter</u> installed on the computer, the pictures will be shown like below

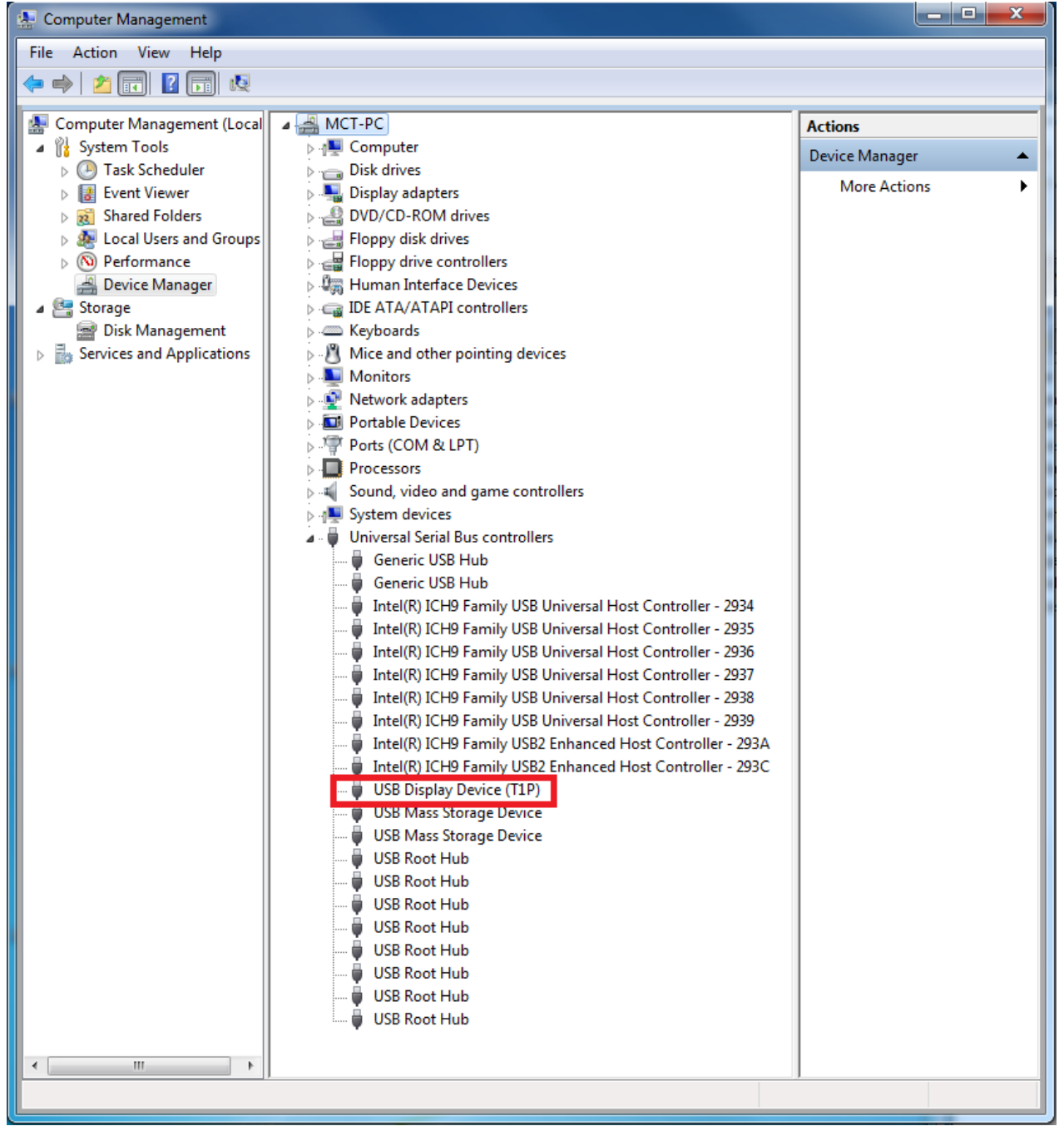

| 🧏 Computer Management                                                                                                    |                                                                                                    |
|----------------------------------------------------------------------------------------------------|----------------------------------------------------------------------------------------------------|
| File Action View Help                                                                                                    |                                                                                                    |
|                                                                                                    |                                                                                                    |
| <ul> <li>Computer Management (Local</li> <li>System Tools</li> <li>Task Scheduler</li> <li>Event Viewer</li> <li>Shared Folders</li> <li>Coll Users and Groups</li> <li>Performance</li> <li>Device Manager</li> <li>Storage</li> <li>Disk Management</li> <li>Services and Applications</li> </ul> | <ul> <li>Computer</li> <li>Disk drives</li> <li>Display adapters</li> <li>DVD/CD-ROM drives</li> <li>Floppy disk drives</li> <li>Floppy disk drives</li> <li>Floppy disk drives</li> <li>Floppy drive controllers</li> <li>Human Interface Devices</li> <li>Fue TA/A/TAPI controllers</li> <li>Fue TA/A/TAPI controllers</li> <li>Mice and other pointing devices</li> <li>Monitors</li> <li>Network adapters</li> <li>Portable Devices</li> <li>Network adapters</li> <li>Portable Devices</li> <li>System devices</li> <li>Generic USB Hub</li> <li>Intel(R) ICH9 Family USB Universal Host Controller - 2934</li> <li>Intel(R) ICH9 Family USB Universal Host Controller - 2935</li> <li>Intel(R) ICH9 Family USB Universal Host Controller - 2937</li> <li>Intel(R) ICH9 Family USB Universal Host Controller - 2938</li> <li>Intel(R) ICH9 Family USB Universal Host Controller - 2938</li> <li>Intel(R) ICH9 Family USB Universal Host Controller - 2938</li> <li>Intel(R) ICH9 Family USB Universal Host Controller - 2938</li> <li>Intel(R) ICH9 Family USB Universal Host Controller - 2938</li> <li>Intel(R) ICH9 Family USB Universal Host Controller - 2934</li> <li>Intel(R) ICH9 Family USB Universal Host Controller - 2937</li> <li>Intel(R) ICH9 Family USB Universal Host Controller - 2938</li> <li>Intel(R) ICH9 Family USB Universal Host Controller - 2938</li> <li>Intel(R) ICH9 Family USB Universal Host Controller - 2934</li> <li>USB Mass Storage Device</li> <li>USB Mass Storage Device</li> <li>USB Root Hub</li> <li>USB Root Hub</li> <li>USB Root Hub</li> </ul> |

# When <u>Multiple USB Graphics Adapter</u> installed on the computer, the pictures will be shown like below

#### UN-INSTALLATION

Please unplug the USB 2.0 Graphics adapter before uninstall the driver

 Click "Start"→ Control Panel → Programs and Feature→ Uninstall or change a program

Select KaiJet USB Graphics Adapter XXX.. Click Uninstall

| Control Panel +                                                             | All Control Panel Items 		 Programs and Features                                          | ✓ 4 Search Programs an                                             | nd Features 🔎                         |
|-----------------------------------------------------------------------------|-------------------------------------------------------------------------------------------|--------------------------------------------------------------------|---------------------------------------|
| Control Panel Home<br>View installed updates<br>Turn Windows features on or | Uninstall or change a program<br>To uninstall a program, select it from the list and then | click Uninstall, Change, or Repair.                                |                                       |
| off                                                                         | Organize 🔻 Uninstall                                                                      |                                                                    | · · · · · · · · · · · · · · · · · · · |
|                                                                             | Name                                                                                      | Publisher                                                          | Installed On Size                     |
|                                                                             | KaiJet USB- DVI Display Adapter-KA8203 10.17.0607.3                                       | Kailet Technology International                                    | 7/2/2010                              |
|                                                                             | S NVIDIA Drivers                                                                          | NVIDIA Corporation                                                 | 6/26/2010                             |
|                                                                             | < III                                                                                     |                                                                    | Þ                                     |
|                                                                             | KaiJet Technology International Limited P                                                 | roduct version: 10.17.0607.3059<br>Help link: http://www.kaijet.co | om                                    |

2. Confirm window will pop out. Click OK to continue

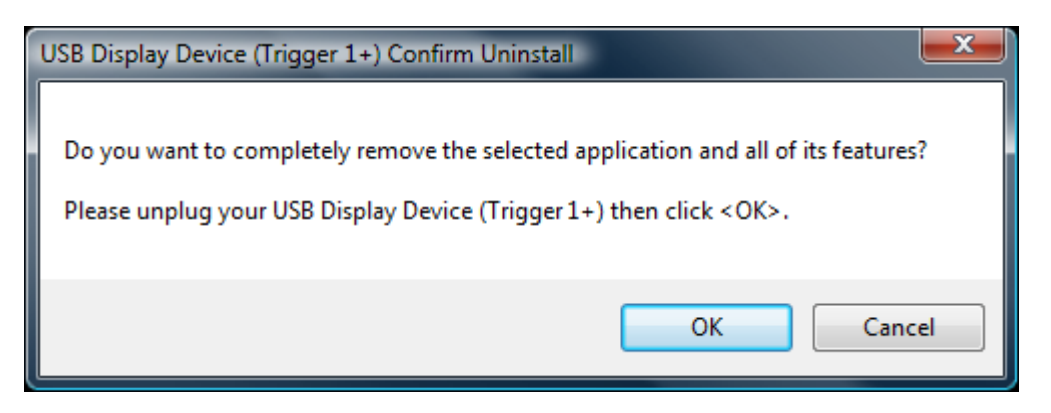

3. Driver uninstall proceeding.....

| KaiJet USB- DVI Display Adapter-KA8203 Driver Install |                                                                                |  |
|-------------------------------------------------------|--------------------------------------------------------------------------------|--|
| Setup Status                                          |                                                                                |  |
|                                                       | USB Display Device (Trigger 1+) is configuring your new software installation. |  |
| InstallStad                                           | c Back Finish Cancel                                                           |  |
| III210III20/8/0                                       |                                                                                |  |

4. Driver uninstall completed. Select "Yes, I want to restart my computer now. click Finish to restart, or select "No, I will restart my computer later."

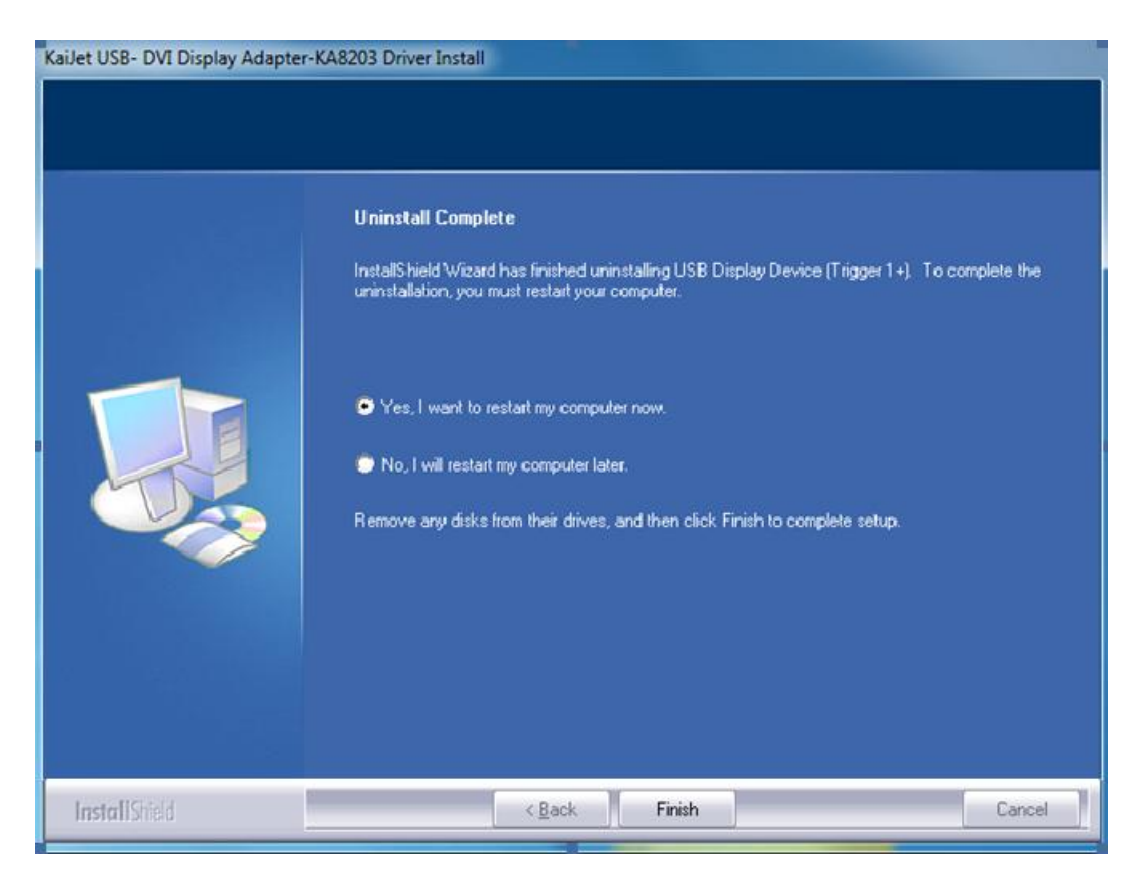

#### WINDOWS XP / 2000

#### INSTALLATION

After computer is ready to use, please insert the Driver CD into the optical disk drive, the setup program should be launched automatically. If Autorun does not begin, please go to "Computer", click on your optical disk drive, and manually run the setup CD.

\*Before executing the installation program, please do not plug USB Graphics adapter from your PC or Notebook.

1. Install Shield Wizard launched, click Next> to continue

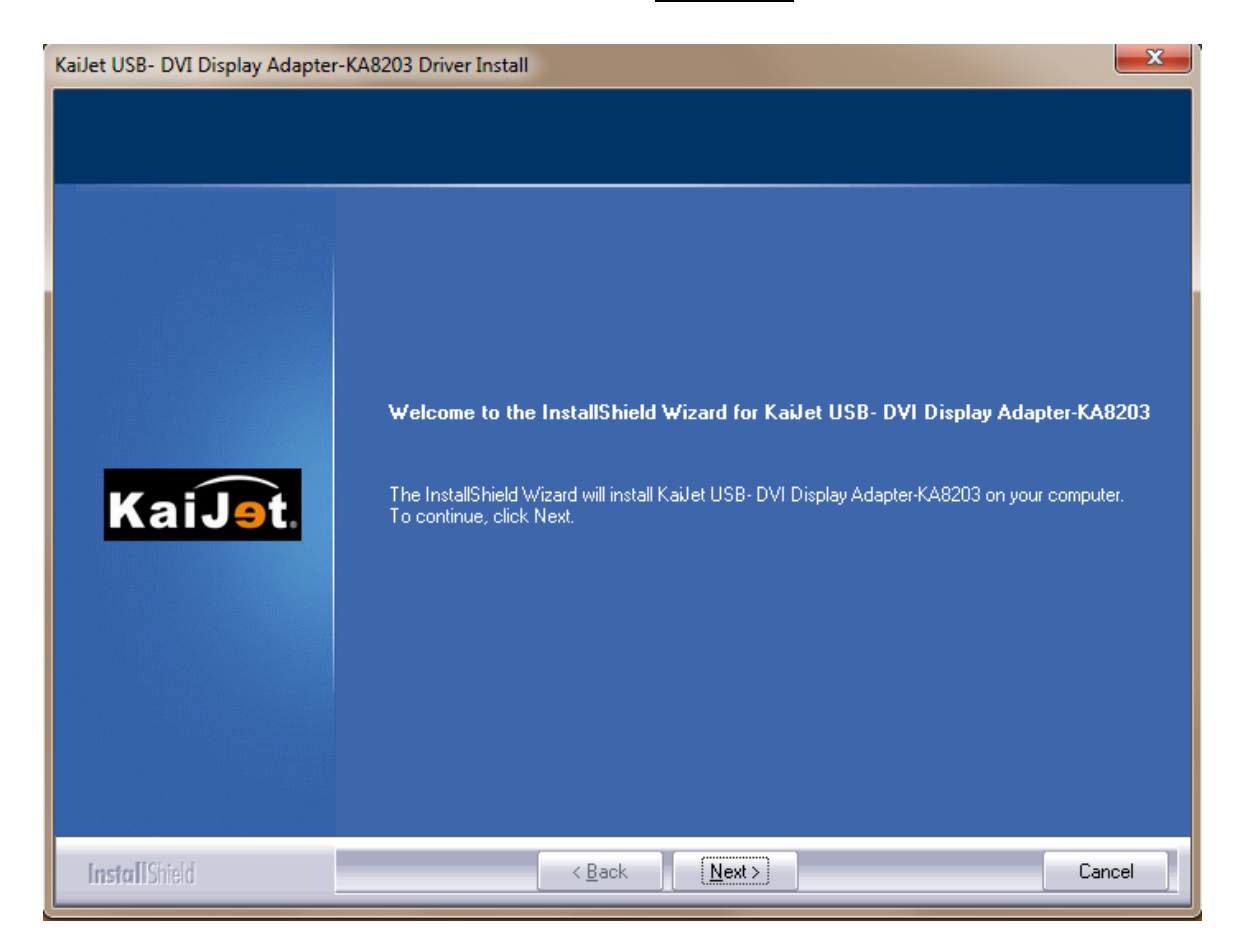

2. Please read the license agreement and check ""I accept the terms of the license agreement", click Next > to accept it and continue.

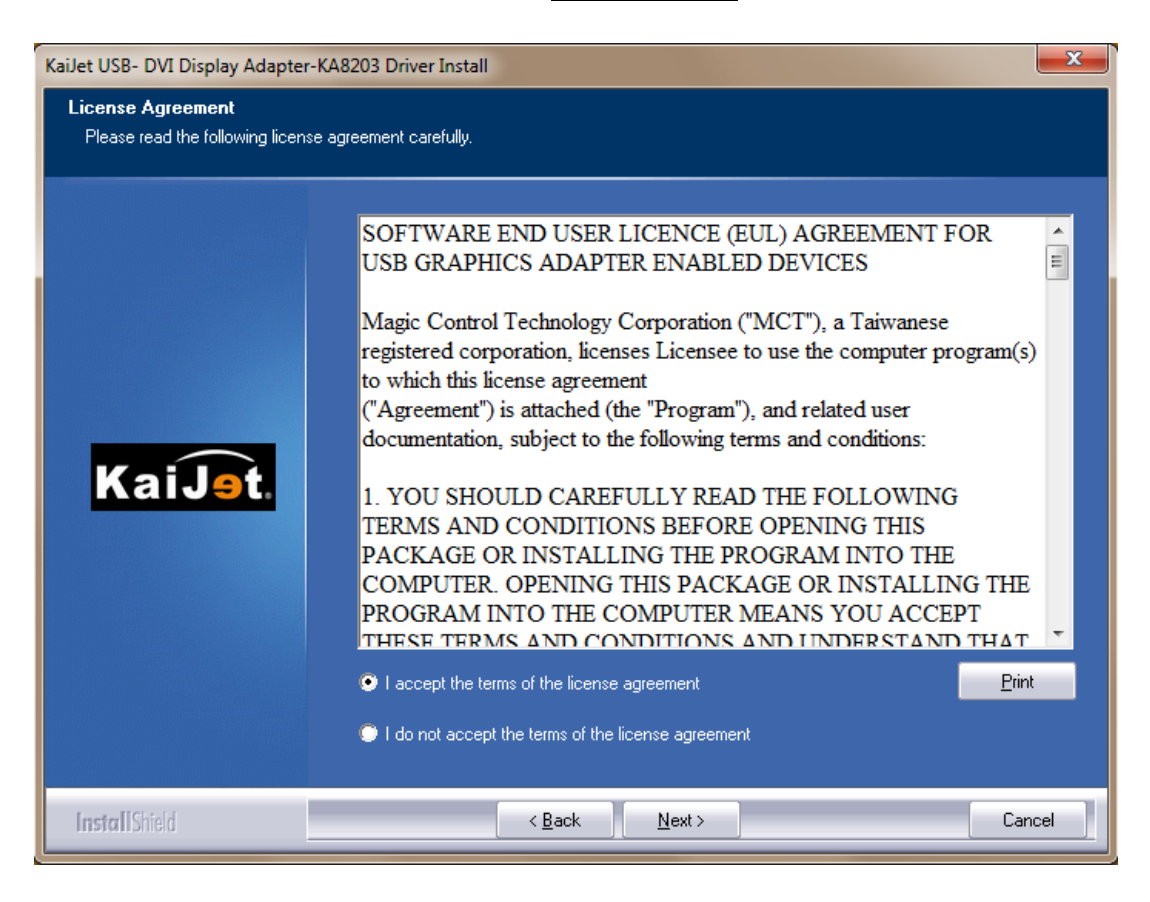

# 3. Driver install proceeding.....

| KaiJet USB- DVI Display Adapter | -KA8203 Driver Install                                                               | ×     |
|---------------------------------|--------------------------------------------------------------------------------------|-------|
| Setup Status                    |                                                                                      |       |
|                                 | KaiJet USB-DVI Display Adapter-KA8203 is configuring your new software installation. |       |
| Kai <del>Je</del> t.            |                                                                                      |       |
| InstallShield                   |                                                                                      | ancel |

4. Install Shield Wizard complete, select "Yes, I want to restart my computer now." and click Finish to restart, or select "No, I will restart my computer later.

| KaiJet USB- DVI Display Adapter | KA8203 Driver Install                                                                                                    |
|---------------------------------|----------------------------------------------------------------------------------------------------|
| Kaijet USB- DVI Display Adapter | KA8203 Driver Install         InstallShield Wizard Complete         The InstallShield Wizard has successfully installed KaiJet USB- DVI Display Adapter-KA8203.         Before you can use the program, you must restart your computer.         Yes, I want to restart my computer now.         No, I will restart my computer later.         Remove any disks from their drives, and then click Finish to complete setup. |
| InstallShield                   | < Back Finish Cancel                                                                                                    |

5. Insert the USB graphics adapter into an USB 2.0 port after computer restarted, the "Installing device driver software" message will pop-up.
\*\*Please DO NOT insert the USB connector upside down, or the hardware may be damaged.

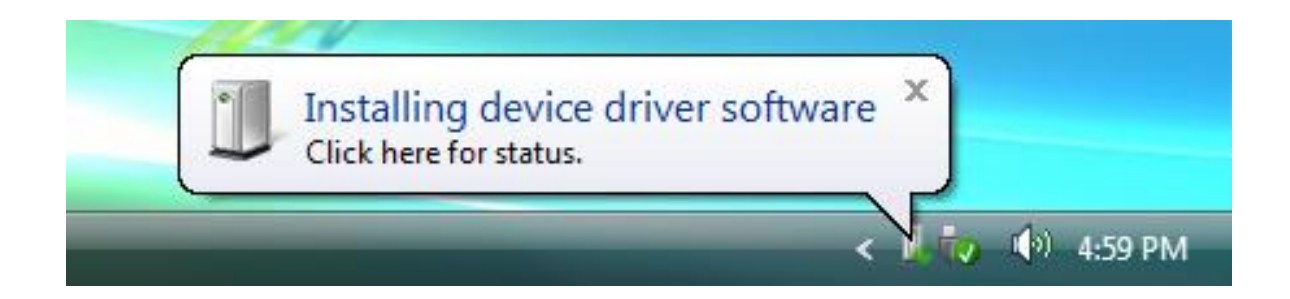

Driver software was installed successfully when the message below shown, if you're not going to install more USB graphics adapter, please restart your PC.

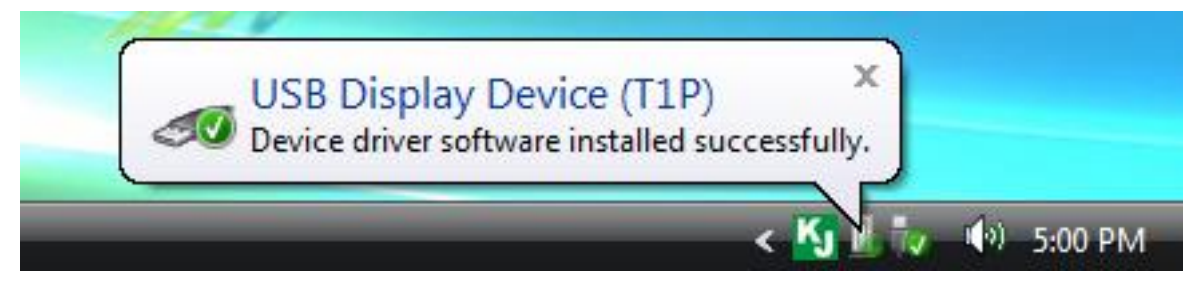

If you're going to install the 2<sup>nd</sup> or more USB graphics adapters, please skip restart, and follow the next steps below.

6. Insert the next USB graphics adapter into USB 2.0 port, the system will automatically starting install procedure and the prompt message below will pop-up at task bar.

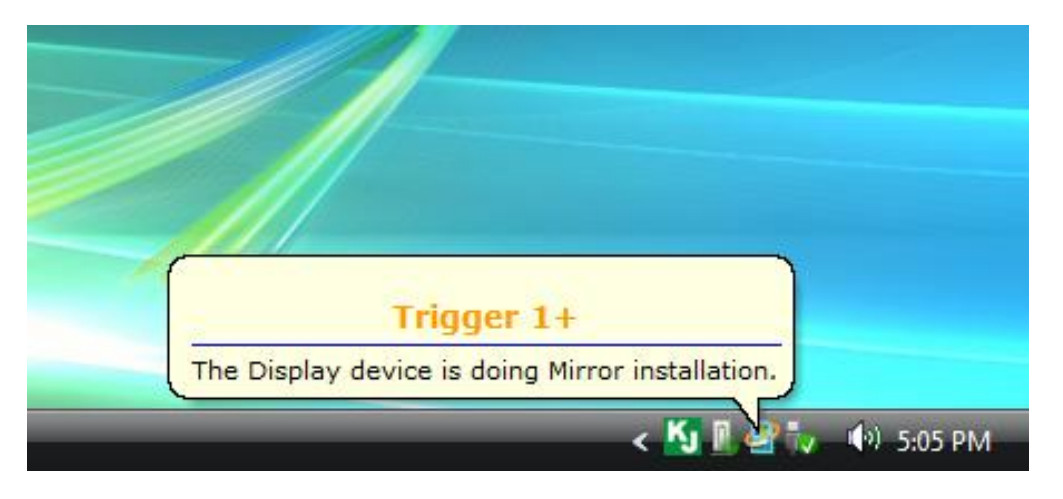

The 2<sup>nd</sup> prompt message changes after screen blinking.

The driver was installed, if you're going to install more USB graphics adapter, please repeat step 6. Or, please restart your PC.

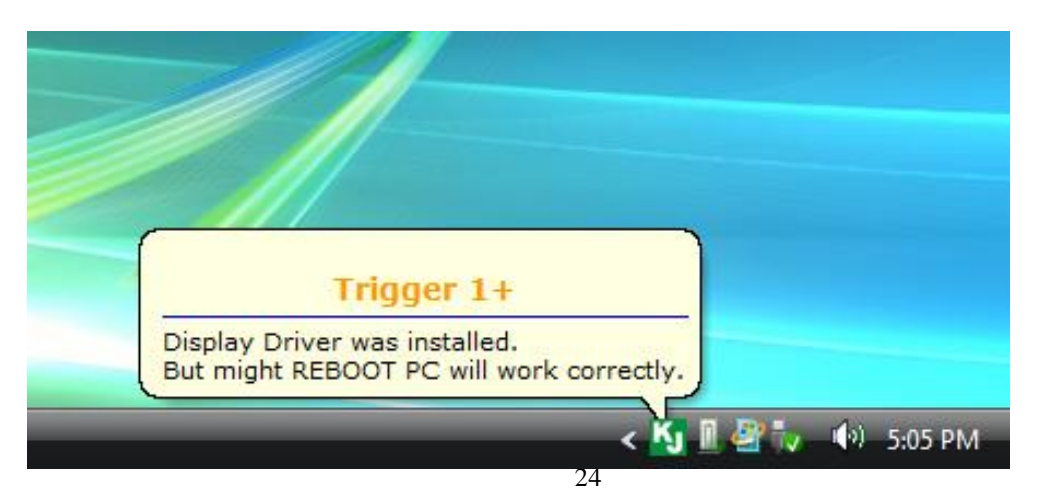

When the prompt message below pop-up, please remember to restart your PC after all the USB graphics adapter was installed.

X The functions of USB graphics adapter will be activated after the computer restarted.

7. While the computer restarting, please connect external display device to the connector of USB graphics adapter and switch its power on. You would see the extended display on the external display device. If not, please check the display device and confirm the driver installed correctly or not.

Go to "START"  $\rightarrow$  "Control Panel"  $\rightarrow$  "Appearance and Themes"  $\rightarrow$  "Display" Display Properties

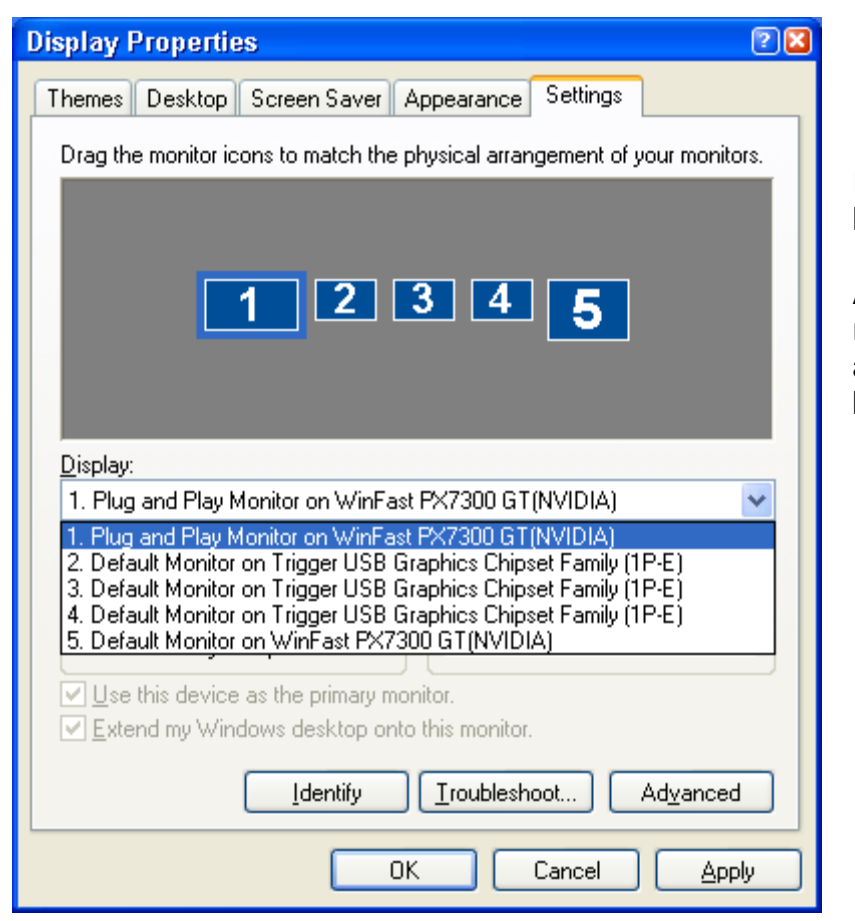

Identify each monitor's number by click "Identify"

And then, you can modify the resolution of each monitor, or adjust virtual position as you like by drag the monitor icon.

# If your internal graphics card is with two VGA ports...

- When using one USB graphics adapter the display device which connected to the 2<sup>nd</sup> VGA port will be numbered <u>3<sup>rd</sup> monitor</u>, the display device which connected to the USB graphics adapter will be numbered <u>2<sup>nd</sup> monitor</u>.
- When using two USB graphics adapters the display device which connected to the 2<sup>nd</sup> VGA port will be numbered <u>4<sup>th</sup> monitor</u>, the display device which connected to the USB graphics adapter will be numbered <u>2<sup>nd</sup></u> and <u>3<sup>rd</sup> monitor</u>. And so on...

The utility of USB graphics adapter (UV icon) will be shown at the task bar. It helps you to change the display mode and resolutions easily.

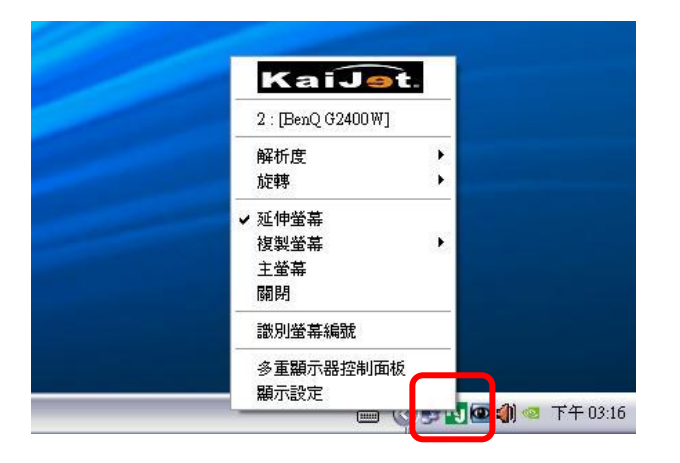

# VERIFY DEVICE DRIVER

The following procedure helps you to verify the driver installation status of USB Graphics adapters

Right click "My Computer"  $\rightarrow$  "Manage"  $\rightarrow$  "Device Manager", click the "+"sign of "Display adapters", and "Universal Serial Bus Controllers".

When <u>Single USB Graphics adapter</u> Installed on the Computer should be shown as the picture below.

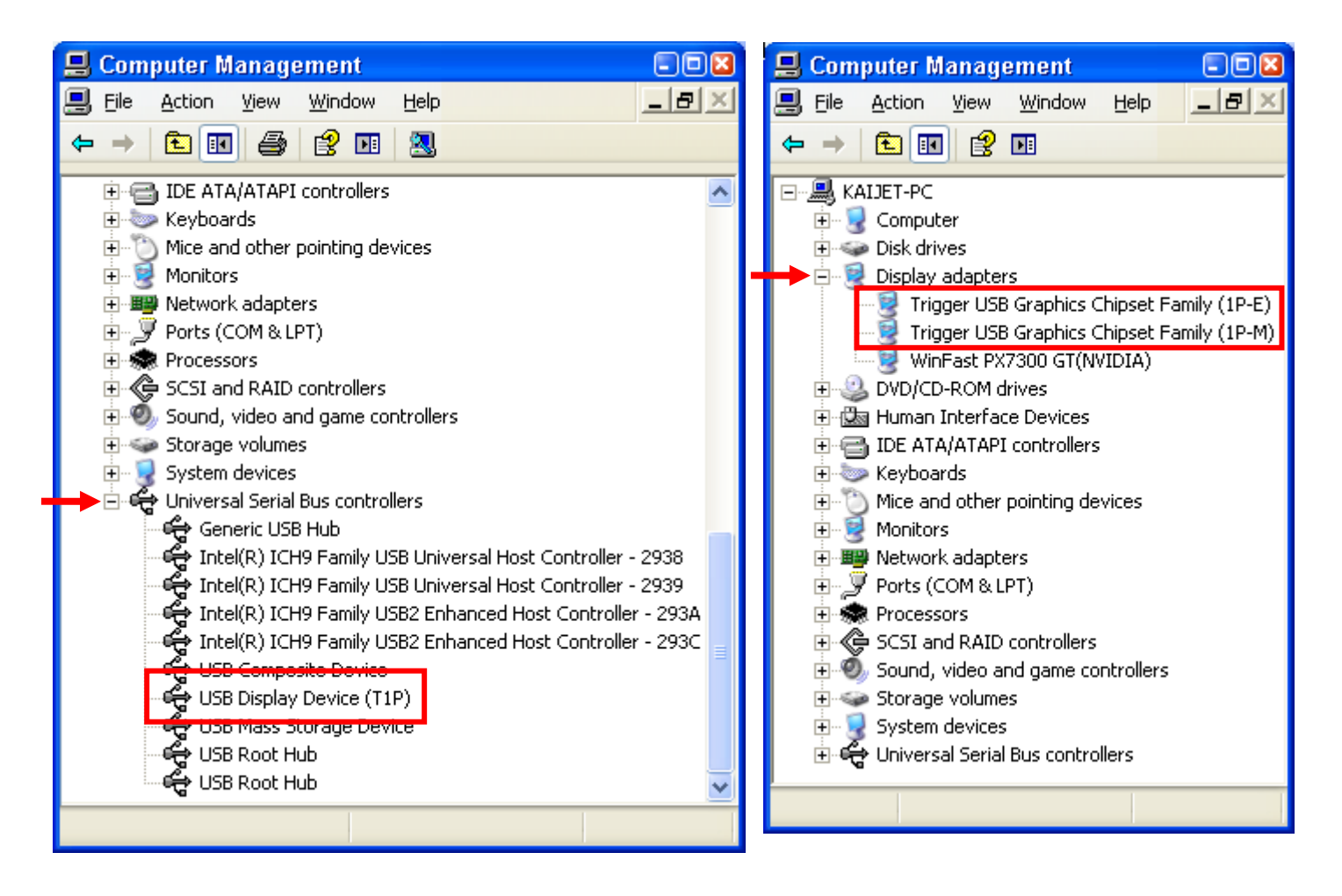

# When <u>Multiple USB Graphics adapter</u> Installed on the Computer should be shown as the picture below, and so on...

For ex. 3 USB Graphics Adapters

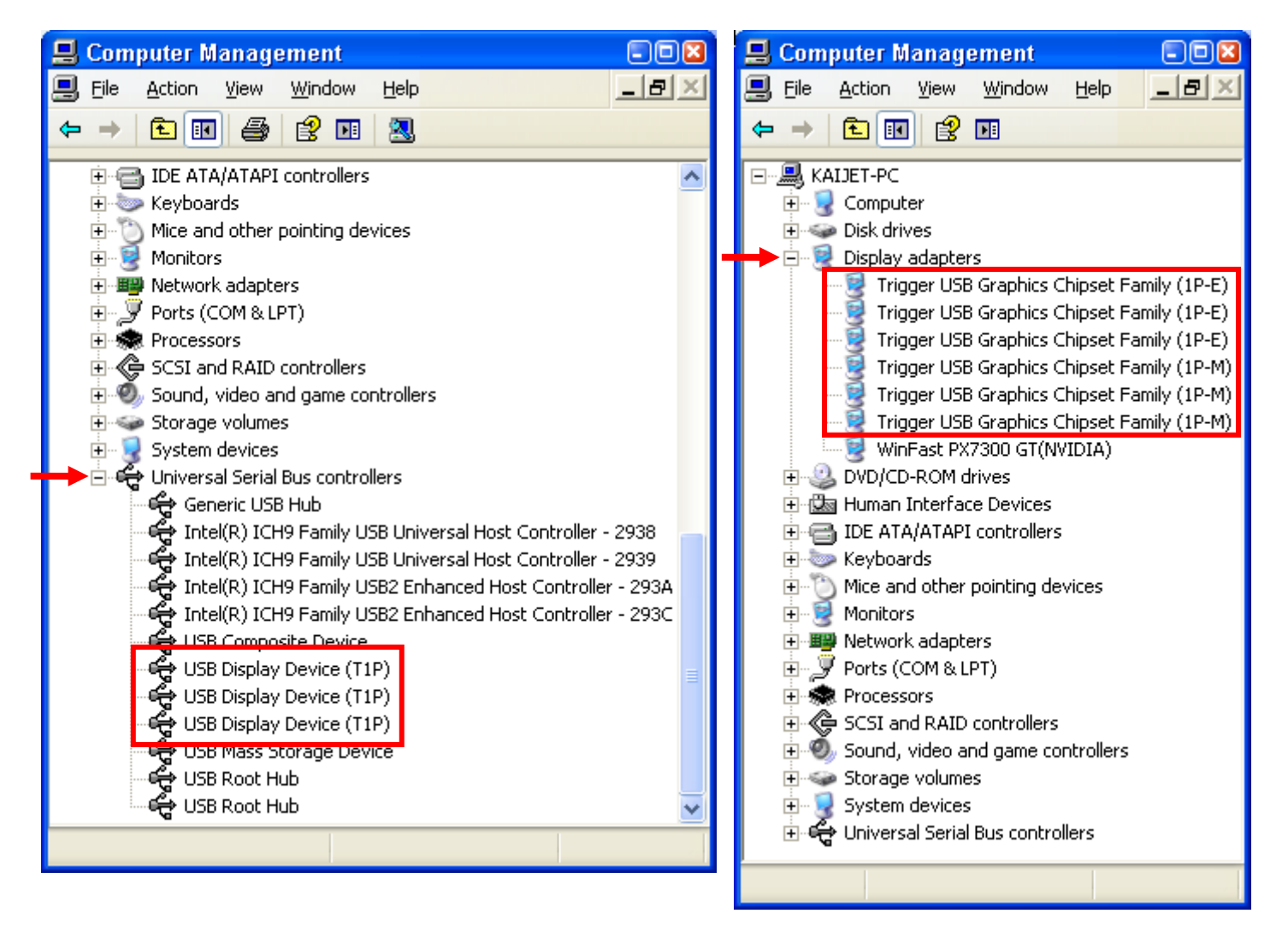

#### **UN-INSTALLATION**

%Please make sure the USB 2.0 graphics adapter was removed from your computer before starting the uninstall procedure.

1. Go to "START" → "Control Panel" → "Add or Remove Programs" Select "USB Graphics Adpater…", click Remove

| 🐻 Add or Re                   | emo | ve Programs                                               |               |                |
|-------------------------------|-----|-----------------------------------------------------------|---------------|----------------|
| 5                             | ^   | Currently installed programs: Show updates                | Sort by: Name | ~              |
| Change or<br>Remove           |     | Kj KaiJet USB- DVI Display Adapter-KA8203 10.17.0607.3059 | Size          | <u>16.31MB</u> |
| Programs                      |     | Click here for support information.                       | Used          | <u>rarely</u>  |
|                               |     |                                                           | Last Used On  | 3/20/2008      |
| Add <u>N</u> ew               |     | To remove this program from your computer, dick Remove.   |               | Remove         |
| Programs                      |     | III LifeFrame2                                            | Size          | 9.87MB         |
| 6                             |     | B Microsoft Office Excel 2007                             | Size          | 246.00MB       |
| Add/Remove                    | -   | Ricrosoft Office Project Professional 2007                | Size          | 246.00MB       |
| <u>W</u> indows<br>Components |     | S Microsoft Office Word 2007                              | Size          | 246.00MB       |
|                               | ~   | 🔊 Motorola SM56 Speakerphone Modem                        | Size          | 1 91MB 💟       |

2. Confirm Uninstall, click OK to continue.

| USB Display Device (Trigger 1+) Confirm Uninstall 🛛 🛛                              |
|------------------------------------------------------------------------------------|
| Do you want to completely remove the selected application and all of its features? |
| Please unplug your USB Display Device (Trigger 1+) then click <ok>.</ok>           |
| OK Cancel                                                                          |

3. Driver un-install proceeding.

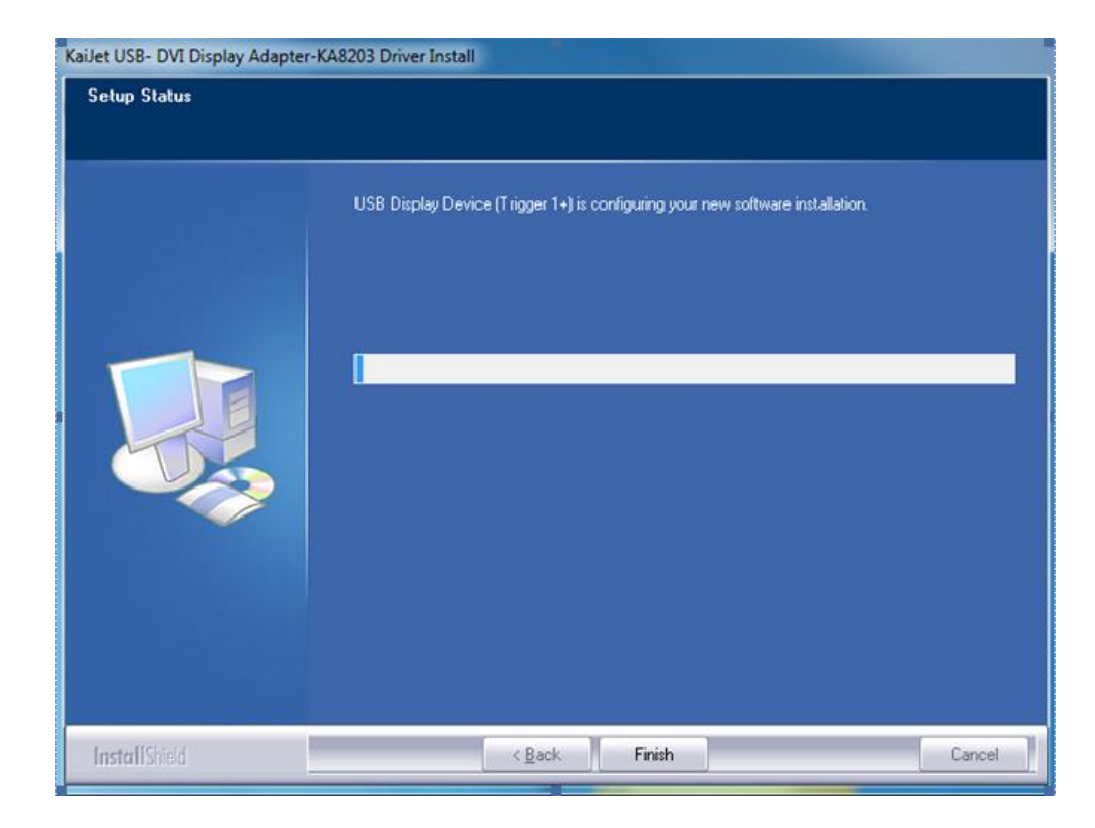

4. Driver uninstall completed.

Select "Yes, I want to restart my computer now." click Finish to restart, or select "No, I will restart my computer later."

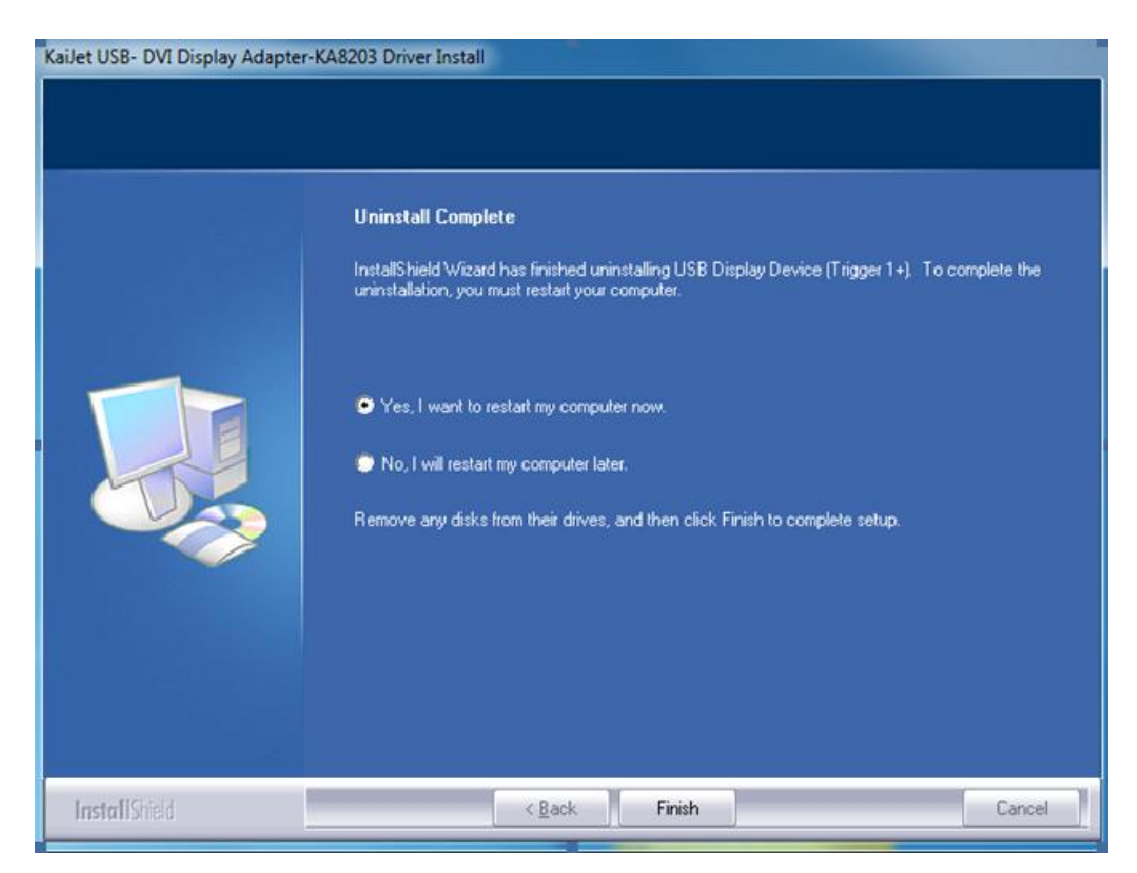

# FUNCTIONS INSTRUCTIONS : Windows 2000/XP/Vista (KJ icon Utility)

# **Display ID**

# **Smart Display Device ID Detection**

USB Display Adapter supports VESA defined DDC/EDID. The utility could show the **display device ID** whenever it is attached to the USB Display Adapter.

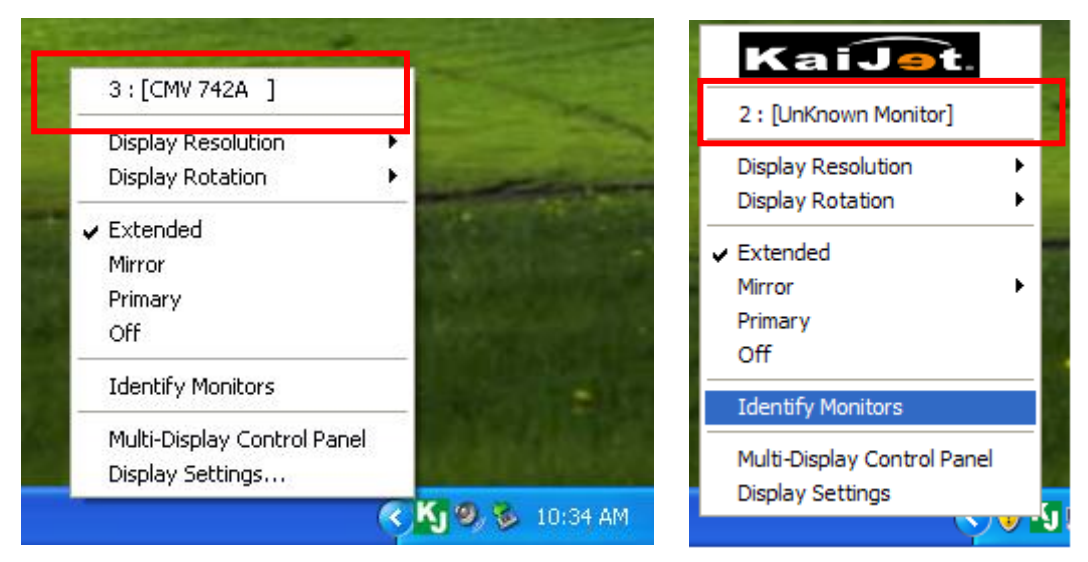

If there is no display device attached to the USB Display Adapter, an "**Unknown Monitor**" ID will be shown. In some cases, the attached display device does not support EDID, the ID will also defined as "**Unknown Monitor**".

# **Display Resolution**

# Default resolution: 1024\*768\*32 bit

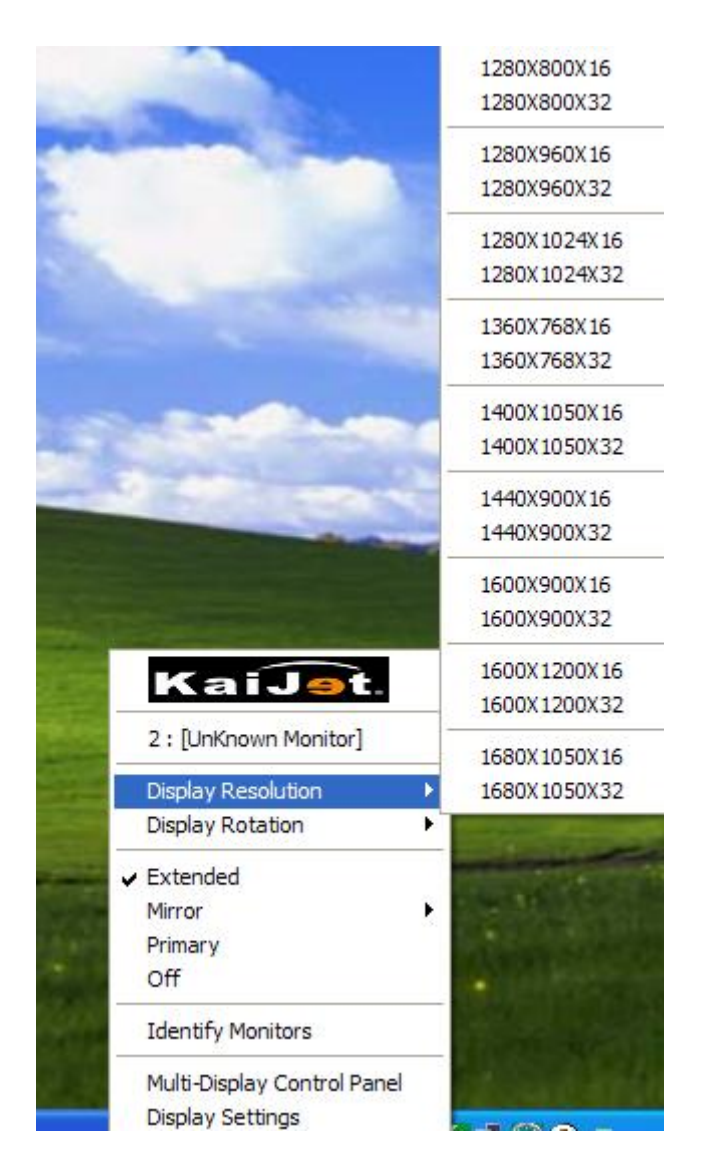

The resolution list will be shown when moving the cursor on **Display Resolution**, selecting the resolution you want it to be on the display device which connected to USB graphics adapter.

# **Display Rotation**

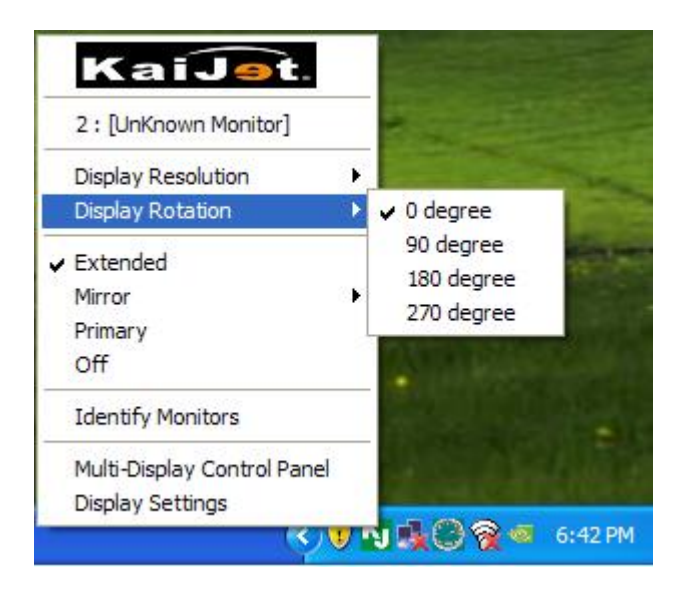

The **Display Rotation** allows you to turn the display device, which connected to USB graphics adapter, to be 4 kinds of degree position.

There are 4 options available: 0 degree/ 90 degrees/180 degrees/ 270 degrees

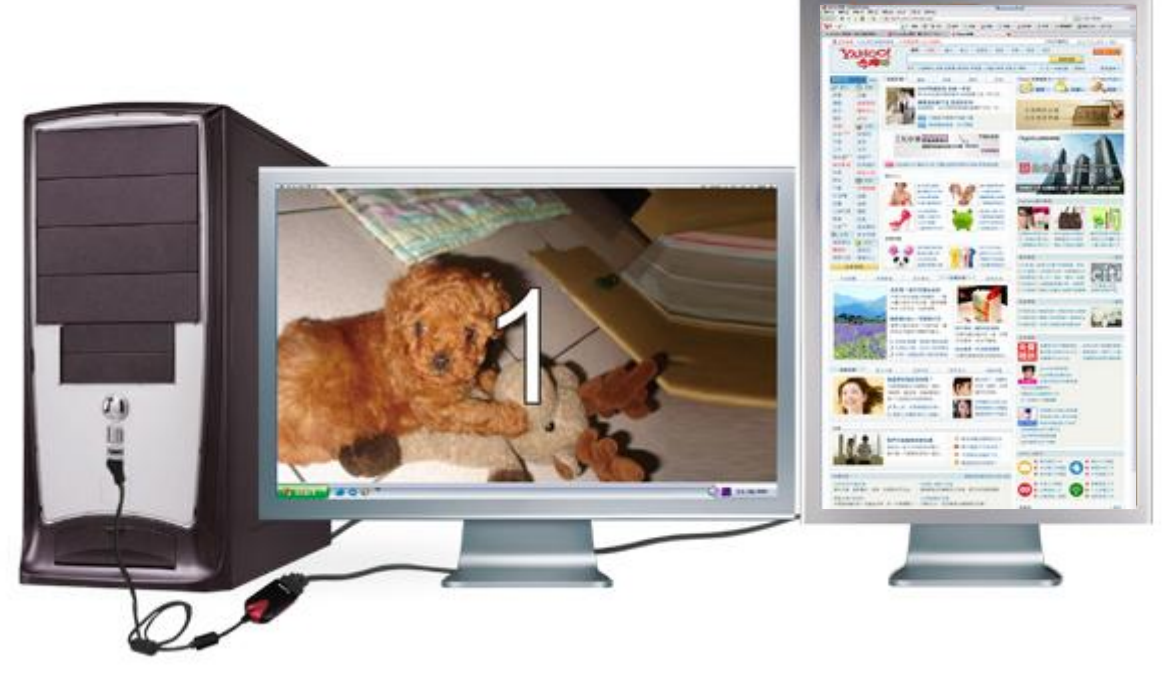

#### **Display Mode**

# **Extended (Default mode)**

When **Extended** selected, the screen of display device, which connected to USB graphics adapter, will become an extend display.

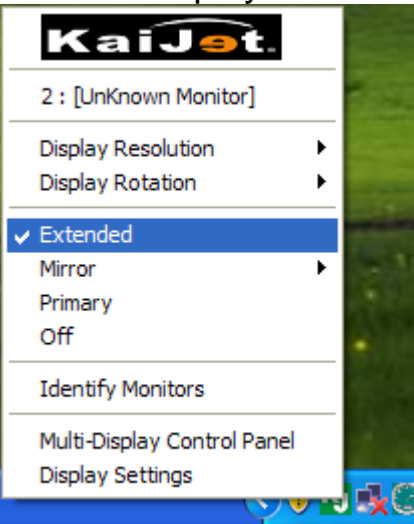

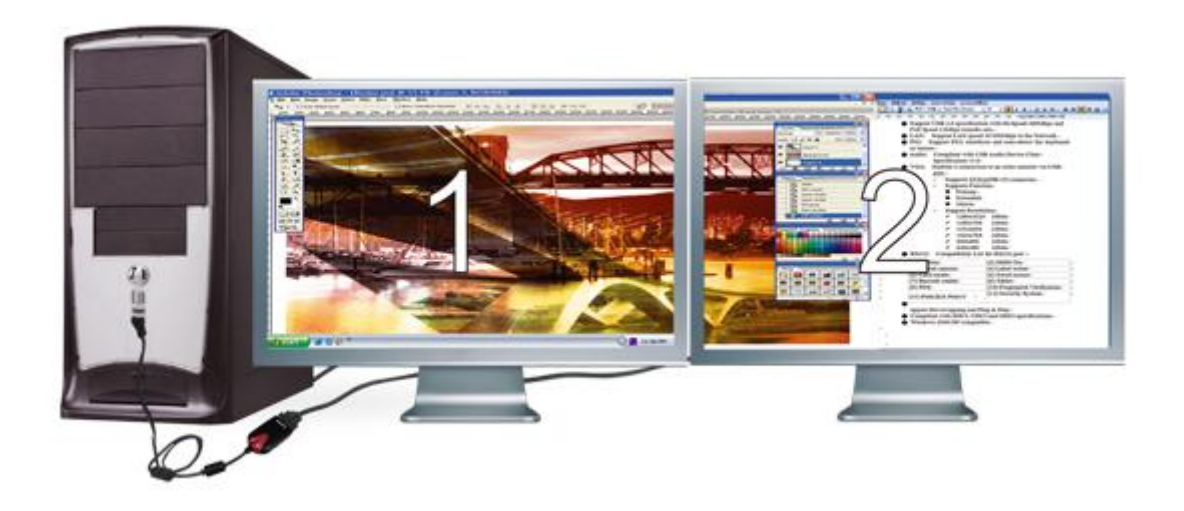

# **Mirror Mode**

When **Mirror** selected, the screen of display device, which connected to USB graphics adapter, will be the same as the main display, and Display Rotation will be disabled automatically.

You can select either "Horizonal Filp", or "Vertical Flip".

| 2 : [UnKnown Monitor]                  |                |
|----------------------------------------|----------------|
| Display Resolution<br>Display Rotation |                |
| Extended                               | No.            |
| Mirror 🕨                               | ✓ Normal       |
| Primary                                | Horizonal Flip |
| Off                                    | Vertical Flip  |
| Identify Monitors                      |                |
| Multi-Display Control Panel            | CONTRACTOR OF  |
| Disolay Settings                       | والأعد الكافية |

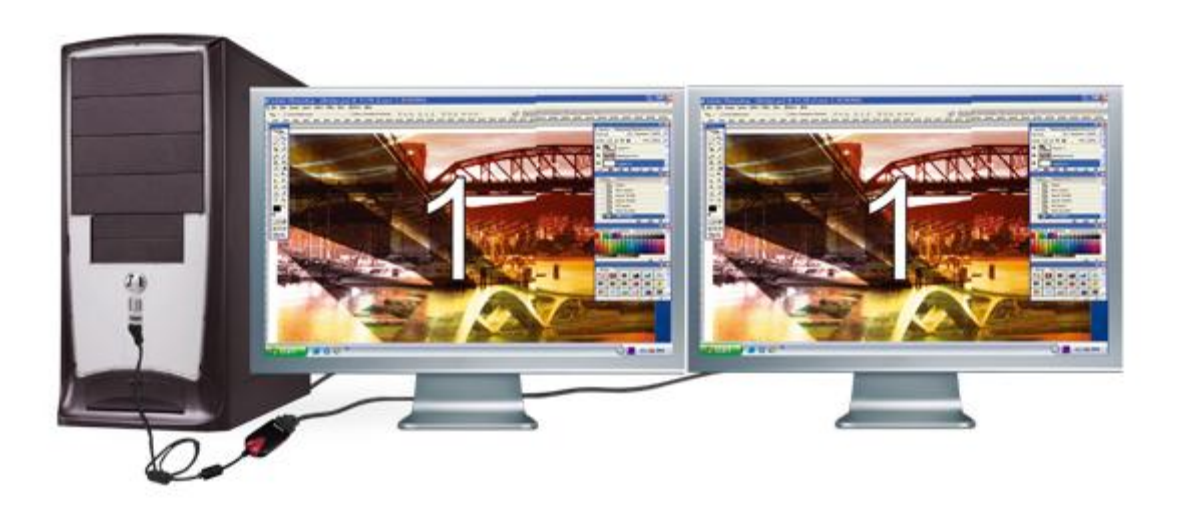

# **Primary Mode**

When **Primary** selected, the display device, which connected to USB graphics adapter, will become the main display, the display of the internal graphics card will automatically switch to be the extended display and act as an extension desktop.

| KaiJ <u>s</u> t.                                | -  |
|-------------------------------------------------|----|
| 2 : [UnKnown Monitor]                           |    |
| Display Resolution Display Rotation             |    |
| Extended<br>Mirror                              |    |
| Off                                             |    |
| Identify Monitors                               |    |
| Multi-Display Control Panel<br>Display Settings |    |
| - · · · · · · · · · · · · · · · · · · ·         | JX |

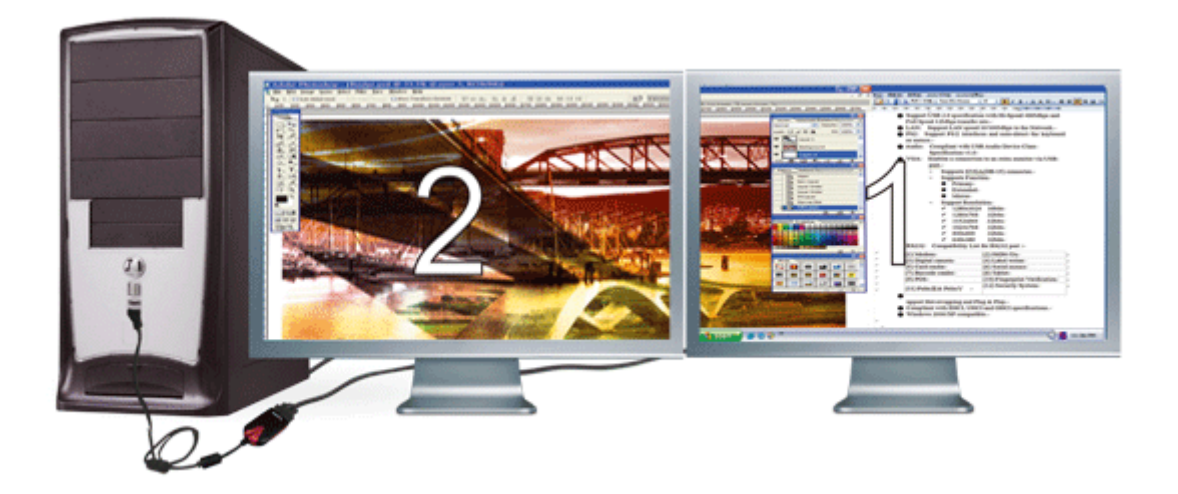

# OFF

When **Off** selected, it will be disable the display of the USB graphics adapter.

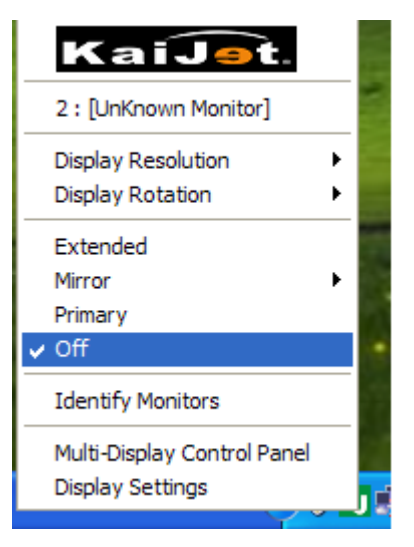

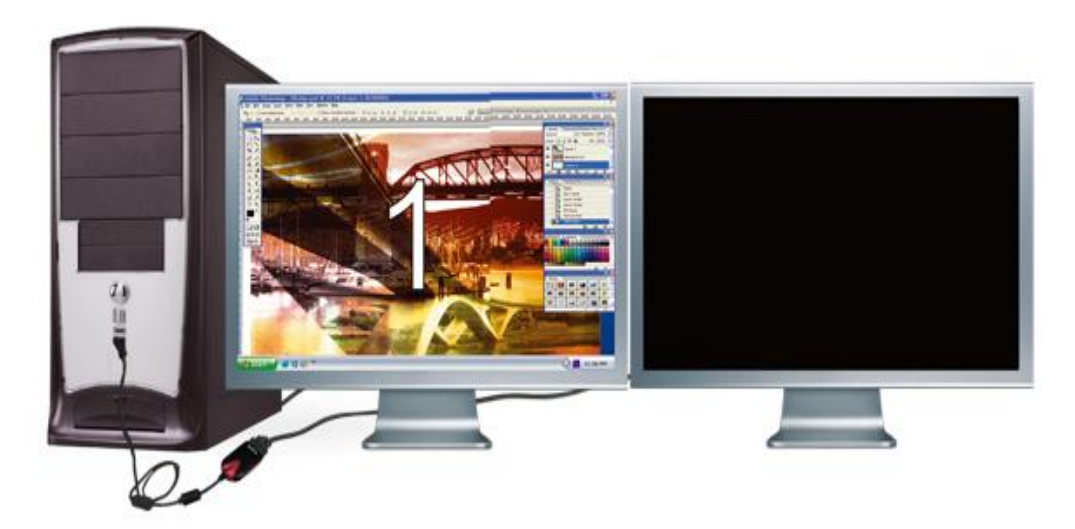

# **Identify Monitors**

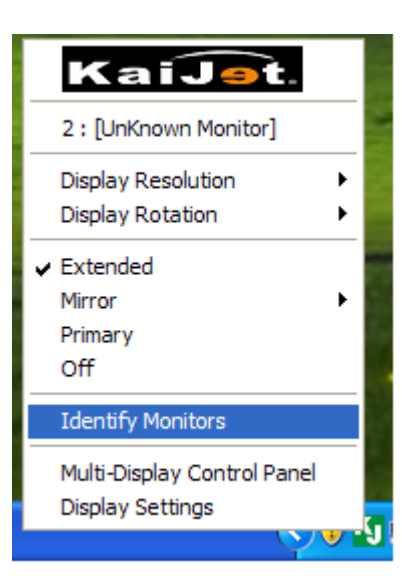

When **Identify Monitors** selected, a serial number will be shown at the upper right corner of attached display devices.

It helps you to know the serial number of each display, when using Hotkey function.

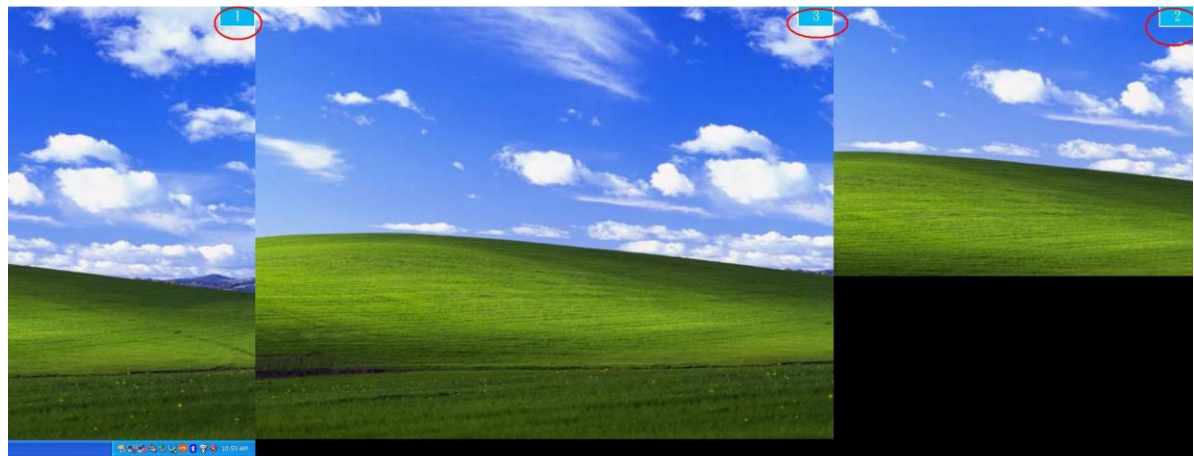

# **Multi-Display Control Panel**

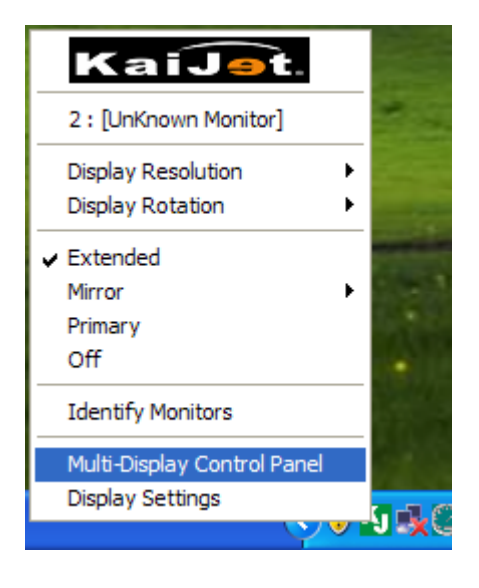

When **Multi-Display Control Panel** selected, the window of Multi-Display Control Panel will pop-up to enable the modification of the hotkeys.

| Hotkey List                               | Hatter              | Mindau |
|-------------------------------------------|---------------------|--------|
| Name<br>Marca Antica Mindau Ta Disalau 01 | Hotkey              | Window |
| Move Active Window To Display 01          | CTRL + 1            | Normal |
| Move Active Window To Display 02          | CTRL + 2            | Normal |
|                                           |                     |        |
| Hotkey Setting                            | ndow and Fullscreen | Apply  |

# **※Using Hotkey**

Default setting is Ctrl + Display No.

Click the window you want to move at task bar or itself become active, and then press Hotkey.

#### **Setting Hotkey**

For example: Move window to Display03, and automatically enlarge it to full screen.

Choose "Move Active Window to Display03", check "Move Window and Fullscreen", and click Apply to make it effect.

#### FUNCTIONS INSTRUCTIONS : Window 7

### DISPLAY ID

Window 7 OS supports VESA defined DDC/EDID , the **display device ID** whenever it is attached to the USB Display Adapter . If there is no display device attached to the USB Display Adapter, an "**Unknown Monitor**" ID will be shown. In some cases, the attached display device does not support EDID, the ID will also defined as "**Unknown Monitor**".

|                                                                                                 | _ 0 <mark>_ X</mark> |
|-------------------------------------------------------------------------------------------------|----------------------|
| Search Control Panel                                                                            | ٩                    |
| Change the appearance of your displays                                                          |                      |
| 1 Detect<br>Identify                                                                            |                      |
| Display: 2. Generic Non-PnP Monitor<br>1. BenQ G2400W<br>Resolution: 2. Generic Non-PnP Monitor |                      |
| Orientation:                                                                                    |                      |
| Multiple displays: Extend these displays 💌                                                      |                      |
| Make this my main display Advanced settings                                                     |                      |
| Make text and other items larger or smaller                                                     |                      |
| What display settings should I choose?                                                          |                      |
| OK Cancel Apply                                                                                 |                      |
|                                                                                                 |                      |

### **DISPLAY RESOLUTION**

The resolution list will be shown when moving the cursor on **Display Resolution**, selecting the resolution you want it to be on the display device which connected to USB graphics adapter.

#### Default resolution: 1024\*768\*32 bit

| Change the appearance of your displays<br>Change the appearance of your displays<br>Change the appearance of your displays<br>Detect<br>Identify<br>Display:<br>2. Generic Non-PnP Monitor •<br>Resolution:<br>Orientation:<br>Multiple displays:<br>Make this my m<br>Make text and othe<br>What display settin<br>1200 × 160<br>1200 × 160<br>1200 × 160<br>1200 × 168<br>1200 × 168<br>1200 × 169<br>1200 × 168<br>1200 × 168 |                                                                                                    |                                                                                                    |            |                                                                                                    | <br>x |
|----------------------------------------------------------------------------------------------------|----------------------------------------------------------------------------------------------------|----------------------------------------------------------------------------------------------------|------------|----------------------------------------------------------------------------------------------------|-------|
| Change the appearance of your displays           Detect           Identify           Display:           2. Generic Non-PnP Monitor •           Resolution:           Orientation:           Multiple displays:           Make this my m           Make text and othe           What display settin           1280 × 768           1280 × 768           1280 × 768           1280 × 768           1280 × 768           1280 × 768           1280 × 768           1280 × 768           1280 × 768           1280 × 768           1280 × 768           1280 × 768           1280 × 768           1280 × 768           1280 × 768           1280 × 768           1280 × 768           1280 × 768           1280 × 768           1280 × 768           1280 × 768           1280 × 600           1024 × 768           800 × 600           Low                                                                                                    | Appearance and Perso                                                                                                    | onalization 🕨 Display 🕨 Screen Resol                                                                                                    | lution 👻 🐓 | Search Control Panel                                                                                  | Q     |
| Low                                                                                                    | Change the app<br>Change the app<br>Display:<br>Resolution:<br>Orientation:<br>Multiple displays:<br>Make this my m<br>Make text and othe<br>What display settin | Display ► Screen Resol         Decarance of your displays         Decarance of your displays         2. Generic Non-PnP Monitor ▼         1024 × 768 ▼         High         1600 × 1200         1600 × 900         1440 × 900         1400 × 1050         1366 × 768         1280 × 1024         1280 × 960         1280 × 768         1280 × 768         1280 × 768         1280 × 768         1280 × 768         1280 × 768         1280 × 768         1280 × 768         1280 × 768         1280 × 768         1280 × 768         1280 × 768         1280 × 768         1280 × 768         1280 × 768         1280 × 768         1280 × 768         1280 × 600 |            | Search Control Panel         Detect         Identify    Advanced settings          Cancel       Apply |       |
|                                                                                                    |                                                                                                    | Low                                                                                                    |            |                                                                                                    |       |

#### **DISPLAY ORIENTATION**

The **Orientation** allows you to turn the display device, which connected to USB graphics adapter

|                                                                                                   | _ <b>0</b> _ X |
|---------------------------------------------------------------------------------------------------|----------------|
| 🕞 🕞 🗸 March Appearance and Personalization 🔸 Display 🔸 Screen Resolution 🔹 🍫 Search Control Panel | Q              |
| Change the appearance of your displays                                                            |                |
| Detect<br>Identify                                                                                |                |
| Display: 2. Generic Non-PnP Monitor 🔻                                                             |                |
| Resolution: 1024 × 768 👻                                                                          |                |
| Orientation:                                                                                      |                |
| Multiple displays: Portrait                                                                       |                |
| Make this my manufacture (flipped)                                                                |                |
| Make text and other items larger or smaller                                                       |                |
| What display settings should I choose?                                                            |                |
| OK Cancel Apply                                                                                   |                |
|                                                                                                   |                |
|                                                                                                   |                |
|                                                                                                   |                |
|                                                                                                   |                |

#### **DISPLAY MODE**

#### • Extended

Click "the # of the display" first and Select "Extend these displays" and click "Apply"

|                                                                                                    | _ <b>D</b> _X |
|----------------------------------------------------------------------------------------------------|---------------|
| Search Control Panel                                                                                                    | Q             |
| Change the appearance of your displays                                                                                                    | _             |
| Detect<br>Identify                                                                                                    |               |
| Display: 2. Generic Non-PnP Monitor 🔻                                                                                                    |               |
| Resolution: $1024 \times 768 =$                                                                                                    |               |
| Orientation:                                                                                                    |               |
| Multiple displays: Extend these displays<br>Duplicate these displays<br>You must select Extend these displays<br>Extend these displays phal changes. |               |
| Make this my neshtop only on 2 Advanced setting                                                                                                    | js<br>—       |
| Make text and other items larger or smaller<br>What display settings should I choose?                                                                |               |
| OK Cancel Apply                                                                                                    |               |

# Mirror- Duplicate

Click the # of the display first and Select "Duplicate these displays" and click "Apply"

| V Screen Resolution                                       | Search Control Panel | Q   |
|-----------------------------------------------------------|----------------------|-----|
| Change the appearance of your display                     |                      | _   |
|                                                           | Detect<br>Identify   | ]   |
| Display: 1 2. Multiple Monitors 🔻                         |                      |     |
| <b>Resolution:</b> 1024 × 768 -                           |                      |     |
| Orientation: Landscape 👻                                  |                      |     |
| Multiple displays: Duplicate these displays 🔻             |                      |     |
| 🚹 You must select Apply before making additional changes. |                      |     |
| Make this my main display                                 | Advanced settin      | igs |
| Make text and other items larger or smaller               |                      |     |
| What display settings should I choose?                    |                      |     |
| ОК                                                        | Cancel Apply         |     |
|                                                           |                      |     |

# • Primary

Drug the display to where you would like it to locate.

| <b>AA</b> - <b>F</b> | « Display » Scree   | n Resolution                 | - 40 | Search Control Panel |   |
|----------------------|---------------------|------------------------------|------|----------------------|---|
|                      | a clispiay v Scree  |                              | V VT | Search Comber Pariet | ~ |
|                      | Change the ap       | pearance of your displays    |      |                      |   |
|                      |                     | 2 1                          |      | Detect<br>Identify   |   |
|                      | Display:            | 2. Generic Non-PnP Monitor 🔻 |      |                      |   |
|                      | Resolution:         | 1024 × 768 	►                |      |                      |   |
|                      | Orientation:        | Landscape (flipped) 🔻        |      |                      |   |
|                      | Multiple displays:  | Extend these displays        |      |                      |   |
|                      | 🔽 Make this my m    | ain display                  |      | Advanced settings    |   |
|                      | Make text and othe  | r items larger or smaller    |      |                      |   |
|                      | What display settin | gs should I choose?          |      |                      |   |
|                      |                     |                              | ОК   | Cancel Apply         |   |
|                      |                     |                              |      |                      |   |

#### • OFF

Select one display to be off

Select " Show desktop only on 1", the 2 display will be off Select "Show desktop only on 2", the 1 display will be off

| Correct Control Panel                                                  | X |
|------------------------------------------------------------------------|---|
| Change the appearance of your displays                                 |   |
| Detect<br>Identify                                                     |   |
| Display: 2. Generic Non-PnP Monitor 🔻                                  |   |
| <b>Resolution:</b> 1024 × 768 v                                        |   |
| Orientation:                                                           |   |
| Multiple displays: Show desktop only on 1 V                            |   |
| You must select <u>Extend these displays</u> anal changes.             |   |
| Make this my m <sup>2</sup> Show desktop only on 1<br>Advanced setting | s |
| Make text and other items larger or smaller                            |   |
| What display settings should I choose?                                 |   |
| OK Cancel Apply                                                        | ] |

# **IDENTIFY MONITORS**

|                                                                                            | _ <b>D</b> X |
|--------------------------------------------------------------------------------------------|--------------|
| Search Control Panel                                                                       | Q            |
| Change the appearance of your displays                                                     |              |
| Detect<br>Identify                                                                         |              |
| Display:<br>2. Generic Non-PnP Monitor<br>1. BenQ G2400W<br>2. Generic Non-PnP Monitor     |              |
| Orientation:                                                                               |              |
| Multiple displays: Extend these displays<br>Make this my main display<br>Advanced settings |              |
| Make text and other items larger or smaller<br>What display settings should I choose?      |              |
| OK Cancel Apply                                                                            |              |
|                                                                                            |              |
|                                                                                            |              |

# Frequency Asked Questions

# **Q** : Why can't I choose the Primary Mode of the USB graphics adapter?

- A : The utilities of some display devices override other display devices from being set as main display device. Please check the toolbar in the lower right corner of your desktop, if the program of another display device is already running (usually the other display device's utility icon will be showed together with USB graphics adapter's icon among the icons of the toolbar in the lower right corner), please disable the display device utility before you use the Primary mode of the USB graphics adapter.
- Q: When I choose the Primary mode of the USB graphics adapter, why is my screen turned off?
- A : When the USB graphics adapter turns on the Primary mode, some Intelchipset based motherboards or display device systems will turn off the original screen, please manually turn the screen back on.

# Q: Why cannot my DVD-player software run on the second (or third) extended desktop?

A : Some DVD-player software does not support second or third extended desktop playing well, you will experience only hearing sound and seeing no image. Moreover, at the time of writing, except Media Player Classic, most media playing software cannot play DVD content in Windows Vista.

\*The list of compatible DVD player software is shown on the webpage of product requirement and will be updated continually.

# Q : Why can't I see what the video is playing when I move the media player window to the extended desktop?

- A : It might be because some part of the media player window is still not moved onto the other desktop, please make sure that you have moved the entire media player window all the way across to the other desktop.
- Q : Why can't my mouse move over to the extended desktop on the right hand side when I use the extended mode?
- A : Please check your display settings. If your second display equipment is on the right hand side of the first one, please make sure that the opposite

position of the extended desktop corresponds with the actual screen arrangement; the second extended desktop should be placed on the right hand side of the original desktop. You can adjust the opposite position of the extended desktop in the display settings to correspond with the actual screen arrangement at any time.

# **Q** : Why is there a horizontal disturbance on the screen?

A : This is because of the screen refresh frequency is too low. Please go to Windows display settings and make appropriate changes on the display settings. Please do not set the frequency over the limit that your display device can support, it might damage your display device. You can also try to use automatic adjustment or power on your display device again.

# **Q** : Does Direct 3D work with the USB graphics adapter?

A : USB graphics adapter does not support Direct 3D at the moment, you are welcome to visit our website to check the driver updates. <u>http://www.kaijet.com/eng/support0.php</u>.

If your application needs this function, please run it via the connection of the main display device.

# Q : Can the USB graphics adapter be used in Windows Server operating system?

A : At the moment, the drivers of USB graphics adapter are only compatible with the 32/64 bits operating system but the Server family; you are welcome to visit our website to check the driver updates. <u>http://www.kaijet.com/eng/support0.php</u>

# Q : After driver installed, the color depth of my original graphics card became only 4 bit?

A : Please try to remove the USB graphics adapter driver, and upgrade both the driver of your original graphics card and USB graphics adapter to the latest version.

If the situation stills the same, please check the RAM capacity of your system.

# **Trouble Shooting**

If you have any question in use, please follow and check the instruction below, any further assistance needed, please visit our website or call +886-2-82265058

#### **Known Issues**

- Windows Vista Aero mode support will be available at MP version driver update (WDDM).
  - WDDM driver update is also aimed to resolve most of video playback compatibility issue under Windows Vista.
- Direct 3D is not supported under XP. It would be supported under Vista Aero mode.

#### **General Recommendation**

- Check to make sure that the device is plugged in correctly to the host system.
- Make sure that the USB port that you are using is USB 2.0.
- Unplug the USB cable of USB graphics device and re-insert it.
- Check to see that the monitor is connected correctly and is powered ON.
- Make sure to restart your computer after the driver installation.
- Try a different USB 2.0 port and/or computer.
- Unplug all other USB devices from the system.
- Try connecting the USB cable of USB graphics device directly to the computer instead of through a hub.
- Reset/refresh/resynchronize your monitor.

#### Media Playback

- During video playback on all platforms, please do not change the display mode, position or arrangement of video player window (such as dragging the video player window between main display and attached display). This usually causes the video player to have strange behavior and the video may stop playing. We suggest stopping the video playback, moving the window to the USB graphics device attached display and then selecting the video clip to start playing.
- You may experience poor video performance on USB graphics device attached display under some low-spec PC system.
- Video rendering using hardware overlays is supported.
- Some DVD playback software packages do not support playing on a second display adapter of any kind. You may try to open the media player in the secondary display

first before start playing the DVD.

- Your PC may be lack of certain video codec to support playback of certain video format. Please use the link below to install license free media codec.
   K- Lite: http://www.free-codecs.com/download/K Lite Codec Pack.htm
- Video/Media players have different decoding capability under different display modes.
   For better performance on watching DVD or certain video format on the USB graphics device attached display, it is recommended to use the following license free software.
   VLC Media Player: <a href="http://www.videolan.org/vlc/">http://www.videolan.org/vlc/</a>
   Media Player Classic: <a href="http://sourceforge.net/projects/guliverkli/">http://sourceforge.net/projects/guliverkli/</a>

#### Others

- Some graphics card, i.e. Intel, prevents other secondary graphics chipset from being set as the primary card. As the result of this, *primary mode* might not work or the display maybe disabled.
- If you have problems during the boot up process, start your computer in Safe Mode and uninstall the driver. Hold the CTRL key until the Windows startup menu appears and select Safe Mode.
- To verify the driver version that you installed, please click "Control Panel" → "Add or Remove Programs" to check the program: USB Display Device (Trigger 1+) 9.xx.xxxx.0159 (the number means the driver version).
- Please contact your dealer to obtain the latest driver or for additional assistance if needed.
- Some limitation exists in different media player on file format support. We enclose our compliance test result in the tables according to different operating system, main system graphics card/chipset, media players, and the supported media format. It will be updated periodically with new version of media players or our latest driver.

#### **REGULATORY COMPLIANCE**

#### FCC

This equipment has been tested and found to comply with FCC Part 15 Subpart B § 15.109/15.107 Class B.

Operation is subject to the following two conditions:

• This device may not cause harmful interference

• This device must accept any interference, including interference that may cause undesired operation of the device.

#### CE

This equipment is in compliance with the requirements of the following regulations: EN 55022 Class B (2006), EN 55024 (1998+A1:2001+ A2:2003), (IEC/EN 61000-4-2 (1995+A1:1998+A2:2001)/-

3(2006))

#### C-Tick

This equipment is in compliance with the requirements of the following regulations: EN 55022 (2006) Class B, AS/NZS CISPR22 © IEC: 2005.

#### VCCI

This equipment is in compliance with the requirements of the following regulations: CISPR22 © IEC: 2005

#### Disclaimer

Information in this document is subject to change without notice. The manufacturer does not make any representations or warranties (implied or otherwise) regarding the accuracy and completeness of this document and shall in no event be liable for any loss of profit or any commercial damage, including but not limited to special, incidental, consequential, or other damage. No part of this document may be reproduced or transmitted in any form by any means, electronic or mechanical, including photocopying, recording or information recording and retrieval systems without the express written permission of the manufacturer.

Copyright© 2010 KaiJet Technology International Limited. All rights reserved. All trade names are registered trademarks of their respective owners. Features and specifications are subject to change without notice. Product may not be exactly as shown in the diagrams.